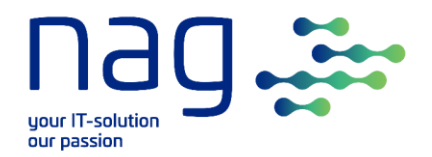

# Planungs-Template für komplexe Planung

### Anleitung

Verfasser: Florian Neuburger

Version-Nr.: **1.3** 

Version vom: **04.03.2022** 

Dokument: Planungs\_Template\_fuer\_komplexe\_Planung.docx

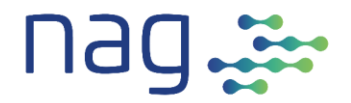

## Inhaltsverzeichnis

| 1                                                                                                    | Einordnung 4                                                                                                    |
|----------------------------------------------------------------------------------------------------|----------------------------------------------------------------------------------------------------|
| 2                                                                                                    | Schnellstart5                                                                                                    |
| 2.1                                                                                                    | Essentials                                                                                                    |
| 2.2                                                                                                    | Tab Param6                                                                                                    |
| 2.3                                                                                                    | Tab Planung7                                                                                                    |
| 2.4                                                                                                    | Tab Ressourcen                                                                                                    |
| 2.5                                                                                                    | Tab Zuordnung_Ressourcen11                                                                                                    |
| 2.6                                                                                                    | Controlling                                                                                                    |
| 3                                                                                                    | Generelles15                                                                                                    |
| 3.1                                                                                                    | Was ist im Planungs_Template_fuer_ komplexe_Planung automatisiert? 15                                                                                                    |
| 3.2                                                                                                    | Planungseinheiten 15                                                                                                    |
| 3.3                                                                                                    | Technische Vorbemerkungen 16                                                                                                    |
| 3.4                                                                                                    | Tabs                                                                                                    |
|                                                                                                    |                                                                                                    |
| 4                                                                                                    | Planungs-Tab 18                                                                                                    |
| <b>4</b><br>4.1                                                                                                    | Planungs-Tab18Aufgaben und Struktur19                                                                                                    |
| <b>4</b><br>4.1<br>4.2                                                                                                    | Planungs-Tab18Aufgaben und Struktur19Planung21                                                                                                    |
| <b>4</b><br>4.1<br>4.2<br>4.3                                                                                                    | Planungs-Tab18Aufgaben und Struktur19Planung21Controlling22                                                                                                    |
| <b>4</b><br>4.1<br>4.2<br>4.3<br>4.4                                                                                                    | Planungs-Tab18Aufgaben und Struktur19Planung21Controlling22Termine23                                                                                                    |
| <b>4</b><br>4.1<br>4.2<br>4.3<br>4.4<br>4.5                                                                                                | Planungs-Tab18Aufgaben und Struktur19Planung21Controlling22Termine23Timeline24                                                                                                    |
| <ul> <li>4.1</li> <li>4.2</li> <li>4.3</li> <li>4.4</li> <li>4.5</li> <li>5</li> </ul>                                                     | Planungs-Tab18Aufgaben und Struktur19Planung21Controlling22Termine23Timeline24Ressourcen-Tab25                                                                                                    |
| <ol> <li>4.1</li> <li>4.2</li> <li>4.3</li> <li>4.4</li> <li>4.5</li> <li>5.1</li> </ol>                                                   | Planungs-Tab18Aufgaben und Struktur19Planung21Controlling22Termine23Timeline24Ressourcen-Tab25Beschreibungs-Teil25                                                                                                    |
| <ol> <li>4.1</li> <li>4.2</li> <li>4.3</li> <li>4.4</li> <li>4.5</li> <li>5.1</li> <li>5.2</li> </ol>                                      | Planungs-Tab18Aufgaben und Struktur19Planung21Controlling22Termine23Timeline24Ressourcen-Tab25Beschreibungs-Teil25Timeline26                                                                                                    |
| <ol> <li>4.1</li> <li>4.2</li> <li>4.3</li> <li>4.4</li> <li>4.5</li> <li>5.1</li> <li>5.2</li> <li>6</li> </ol>                           | Planungs-Tab18Aufgaben und Struktur19Planung21Controlling22Termine23Timeline24Ressourcen-Tab25Beschreibungs-Teil25Timeline26Zuordnung_Ressourcen-Tab27                                                                                                    |
| <ul> <li>4.1</li> <li>4.2</li> <li>4.3</li> <li>4.4</li> <li>4.5</li> <li>5.1</li> <li>5.2</li> <li>6</li> <li>6.1</li> </ul>              | Planungs-Tab18Aufgaben und Struktur19Planung21Controlling22Termine23Timeline24Ressourcen-Tab25Beschreibungs-Teil25Timeline26Zuordnung_Ressourcen-Tab27Beschreibungs-Teil27Seschreibungs-Teil27                                                                                                    |
| <ul> <li>4.1</li> <li>4.2</li> <li>4.3</li> <li>4.4</li> <li>4.5</li> <li>5.1</li> <li>5.2</li> <li>6</li> <li>6.1</li> <li>6.2</li> </ul> | Planungs-Tab       18         Aufgaben und Struktur       19         Planung       21         Controlling       22         Termine       23         Timeline       24         Ressourcen-Tab       25         Beschreibungs-Teil       25         Timeline       26         Zuordnung_Ressourcen-Tab       27         Beschreibungs-Teil       27         Timeline       28 |

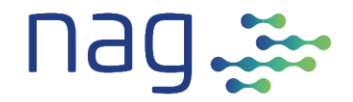

## Versionierung

| Version | Datum      | Autoren | Änderungshinweise              |
|---------|------------|---------|--------------------------------|
| V1.0    | 16.11.2021 | FN      | Initiale Version               |
| V1.1    | 07.12.2021 | FN      | Input JEP integriert           |
| V1.2    | 06.01.2022 | FN      | Input BRS integriert           |
| V1.3    | 04.03.2022 | FN      | Input method_brunch integriert |

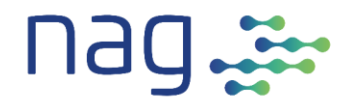

## 1 Einordnung

Projektplanung ist immer eine Gratwanderung zwischen einer zu groben Planung, die wenig aussagt und einer zu detaillierten Planung, die unnötig viel Aufwand mit einem Micromanagement verbraucht.

Darum ist es wichtig, ein zur Projektgrösse und -komplexität passendes Tool zu finden. Die nag stellt Dir deshalb zwei Excel-Planungs-Templates zur Verfügung, die den Bereich unterhalb von ms project abdecken.

Für einfache Planungen stellen wir das Template

Planungs\_Template\_fuer\_einfache\_Planung zur Verfügung. Es ermöglicht Dir das Projekt in einzelne Aufgaben aufzuteilen und mittels Sammelaufgaben und Meilensteine zu strukturieren. Die einzelnen Aufgaben kannst Du mit Kapazität, Dauer und Terminen versehen. Die Termine stellt es zusätzlich in einer Timeline dar. Um die Planung mit möglichst wenig Aufwand führen zu können, haben wir das Template bewusst einfach gehalten. Trotzdem kannst Du damit schon viel erreichen.

Das Planungs\_Template\_fuer\_komplexe\_Planung, um das es hier geht, ist auf mittelkomplexe Projekte ausgelegt. Mit diesem Template lassen sich Projekte < 50 PJ gut abbilden. Neben den Funktionen des Planungs\_Templates\_fuer\_einfache\_Planung stellt Dir dieses Template zusätzlich die Ressourcen-Planung und ein Ressourcen- und Fortschritts-Controlling zur Verfügung.

Falls Dir die Funktionalität des Planungs\_Template\_fuer\_komplexe\_Planung nicht ausreicht, empfehlen wir Dir Microsoft Project.

Für agile Planungen empfehlen wir Dir Jira in Kombination mit Confluence zu verwenden.

#### Zu diesem Dokument

Der Schnellstart in Kapitel 2 dieses Dokumentes ist ein guter Ort, um Dir einen Überblick über das Planungs\_Template\_fuer\_komplexe\_Planung zu verschaffen. Danach kannst Du das Ganze mit der Anleitung in den weiteren Kapiteln vertiefen.

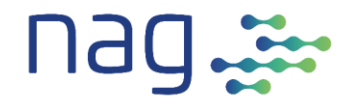

## 2 Schnellstart

### 2.1 Essentials

### 2.1.1 Beispiel

Mit dem Beispiel in diesem Kapitel zeige ich Dir anhand eines super einfachen Falles, wie Du das Template bedienst. Am besten Du erstellst eine Kopie des Templates und gibst das Beispiel laufend ein.

Das Beispiel enthält eine Minimal-Planung mit 2 Summenzeilen; eine für das Gesamtprojekt und eine für die Initialisierung. Zusätzlich geben wir eine Detail- und eine Meilenstein-Zeile und 2 Ressourcen ein.

### 2.1.2 Daten

Damit Du die Controlling-Funktionen ausprobieren kannst, macht es Sinn die Daten des Beispiels anzupassen. Der **Start-Timeline** (im Tab Param) sollte auf dem Vorletzten Montag liegen und der Start der Detailzeile (in Tab Planung) auf dem letzten Montag. Der Rest der Daten ergibt sich automatisch daraus.

### 2.1.3 Hierarchie

Die Hierarchie der Zeilen wird durch die Planungs-Id definiert (siehe Screenshot unten)
Planung Projekt Proj-Schnellstart

|              |         |                                                                |     | Aufgaben und Struktur   |               |               |
|--------------|---------|----------------------------------------------------------------|-----|-------------------------|---------------|---------------|
| Etappe       | Phase   | Planungs<br>_Id<br>(Struktur-<br>Nr)<br>Immer mit<br>' starter | Тур | Aufgabe                 | Kurzbeschrieb | Prioritä<br>t |
| Schnellstart | Projekt | 1                                                              | Sum | Projekt                 | Gesamtprojekt | Must          |
| Schnellstart | Init    | 1.1                                                            | Sum | Initialisierung Projekt |               | Must          |
| Schnellstart | Init    | 1.1.1                                                          | Det | Initialisierung         |               | Must          |
| Schnellstart | lnit    | 1.1.2                                                          | MS  | Projekt initialisiert   |               | Must          |

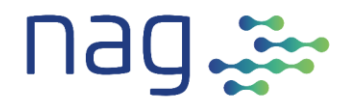

#### Schutz und Eingabefelder 2.1.4

In grün hinterlegte Felder darfst und musst Du nichts eingeben.

Soweit möglich sind diese geschützt. Es gibt aber einzelne Felder, die ihre Farbe wechseln können (z.B. im Tab Planung je nach Typ). Diese sind nicht schützbar.

Der Schutz der Felder habe ich via Blattschutz (im Menü Überprüfen) realisiert. Falls Du etwas anpassen willst, findest Du das Passwort zum Aufheben des Blattschutzes im Tab Param.

Die drei Tab Planung, Ressourcen und Zuordnung\_Ressourcen habe ich blau eingefärbt, um darauf hinzuweisen, dass dies die drei in der täglichen Projekt-Arbeit gebrauchten Tabs sind.

Zum Schluss:

Sei Dir beim Kopieren und Löschen bewusst, dass hinter den grünen und den Timeline-Feldern Formeln liegen und viele Felder über eine bedingte Formatierung verfügen. Probleme kann man meist durch kopieren einer 'gesunden' Zeile oder Spalte lösen.

#### 2.2 **Tab Param**

Nun zum Beispiel. Im Tab Param musst Du nur den ProjektName und den Start Timeline (immer ein Montag) eingeben.

| Parameter Projekt               |                    | Proj-Schnellstart2                                 |                                        |  |  |  |  |  |  |
|---------------------------------|--------------------|----------------------------------------------------|----------------------------------------|--|--|--|--|--|--|
| Bedeutung                       | Inhait             | Bemerkung                                          | Name<br>(wird in Formeln<br>verwendet) |  |  |  |  |  |  |
| Projekt-Parameter               |                    |                                                    |                                        |  |  |  |  |  |  |
| Allgemein                       |                    |                                                    |                                        |  |  |  |  |  |  |
| ProjektName                     | Proj-Schnellstart2 | Wird zur Dokumentation verwendet.                  | ProjName                               |  |  |  |  |  |  |
| Start Timeline                  | Mo 14.02.2022      | Start der Timeline. Das Start-Datum muss immer ein | StartTimeline                          |  |  |  |  |  |  |
| (immer Wochenstart)             |                    | Wochenstart (Montag) sein.                         |                                        |  |  |  |  |  |  |
|                                 |                    |                                                    |                                        |  |  |  |  |  |  |
| Controlling                     |                    |                                                    |                                        |  |  |  |  |  |  |
| Heute                           | Fr 04.03.2022      | Berechnet: Excel-Tagesdatum                        | Heute                                  |  |  |  |  |  |  |
| Datum zur Prüfung Restkapazität | Mo 07.03.2022      | Datum, per welches die Controlling-Formeln prüfen  | Prüfdatum                              |  |  |  |  |  |  |
|                                 |                    | Berechnet:                                         |                                        |  |  |  |  |  |  |
|                                 |                    | Wenn heute Montag ist => heutiges Datum            |                                        |  |  |  |  |  |  |
|                                 |                    | Sonst => nächster Montag                           |                                        |  |  |  |  |  |  |

Wie schon in 2.1.2 beschrieben, sollte der Start Timeline so angepasst werden, dass er dem Montag der vorletzten Woche entspricht.

Planungs\_Template\_fuer\_komplexe\_Planung.docx

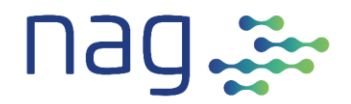

## 2.3 Tab Planung

Wir wollen nun die zwei Summen-Zeilen und je eine Detail-Zeile und eine Meilenstein-Zeile eingeben.

#### Summen-Zeilen

Beginnen wir mit der ersten Summen-Zeilen für das Gesamtprojekt. Zuerst gehst Du in das Feld **Typ** und wählst **Sum** aus. Die Typen (Sum, Det und MS sind im Tab Param definiert und erklärt).

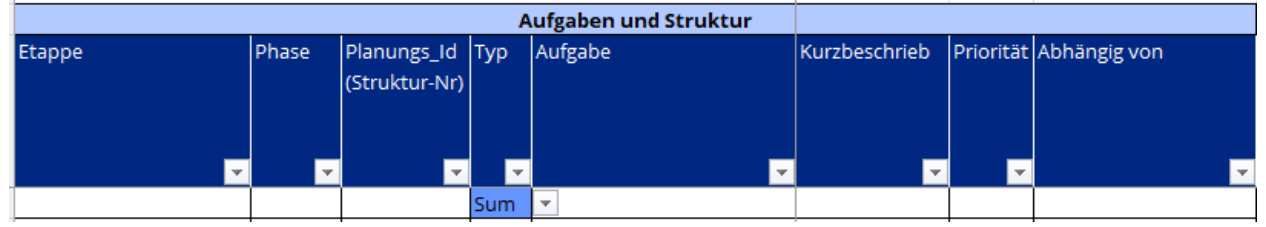

Dabei siehst Du, dass zusätzliche Felder im hinteren Teil grün werden. Grün sind diejenigen Felder, die das Template verwaltet und die Du nicht ändern musst/darfst.

Du musst deshalb nur noch die Felder Etappe, Phase, Planungs\_Id, Aufgabe, Kurzbeschrieb, Priorität und 'Abhängig von' füllen. Ich habe dies hier mal beispielhaft getan:

|              |         |                              | ufgaben und Struktur |         |               |           |              |   |
|--------------|---------|------------------------------|----------------------|---------|---------------|-----------|--------------|---|
| Etappe       | Phase   | Planungs_Id<br>(Struktur-Nr) | Тур                  | Aufgabe | Kurzbeschrieb | Priorität | Abhängig von |   |
|              | -       | -                            | -                    |         |               | -         |              | Ŧ |
| Schnellstart | Projekt | 1                            | Sum                  | Projekt | Gesamtprojekt | Must      |              |   |

#### Die zweite Summen-Zeile kannst Du analog eingeben:

|              |          |                              | ufgaben und Struktur |                         |                 |           |              |
|--------------|----------|------------------------------|----------------------|-------------------------|-----------------|-----------|--------------|
| Etappe       | Phase    | Planungs_Id<br>(Struktur-Nr) | Тур                  | Aufgabe                 | Kurzbeschrieb   | Priorität | Abhängig von |
| ▼            | <b>*</b> | <b>•</b>                     | -                    |                         | <b>•</b>        | -         | ·            |
| Schnellstart | Projekt  | 1                            | Sum                  | Projekt                 | Gesamtprojekt   | Must      |              |
| Schnellstart | Projekt  | 1.1                          | Sum                  | Initialisierung Projekt | Initialisierung | Must      |              |

Wenn Du das gemacht hast, siehst Du im Planungs- und Controlling-Teil, dass die Kapazitäts-Ampeln auf Rot stehen. Dies ist normal, weil Du noch keine Ressourcen und Kapazitäten zugeordnet hast.

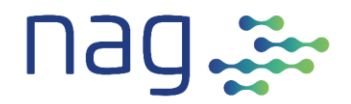

#### Detail-Zeile

Jetzt gibst Du die Detail-Zeile ein. Auch hier beginnst Du mit dem **Typ**, den Du auf **Det** stellst. Den Rest siehst Du im Screenshot.

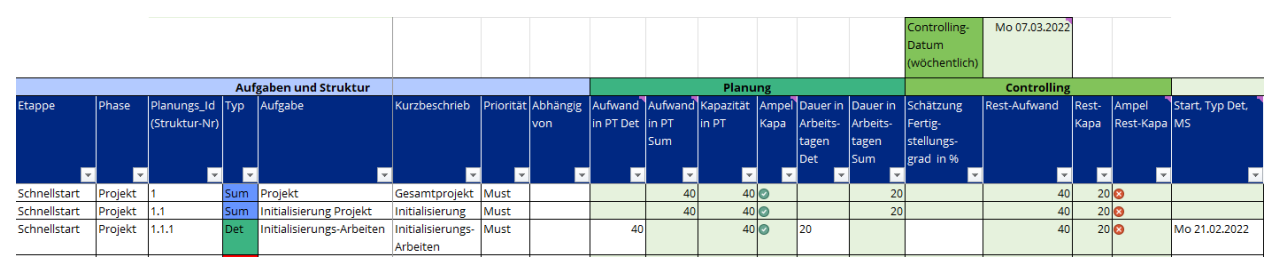

Den **Aufwand** habe ich mit 40 PT eingeschätzt. Für die **Dauer** habe ich 20 Arbeitstage eingegeben, da ich mehrere Ressourcen beschäftigen will. Den Start habe ich im Feld **'Start Typ Det, MS'** (= Start für die Detail und Meilenstein-Zeilen) auf den 21.02.2022 gesetzt. Du solltest ihn aber wie in 2.1.2 beschrieben auf den Montag der letzten Woche stellen. Alle weiteren Daten solltest Du analog verschieben.

Das **Ende** wird automatisch berechnet. Hier sieht man zum ersten Mal einen Eintrag in der Timeline.

Zusätzlich wird Start Sum und Ende in den Summen-Zeilen automatisch ergänzt.

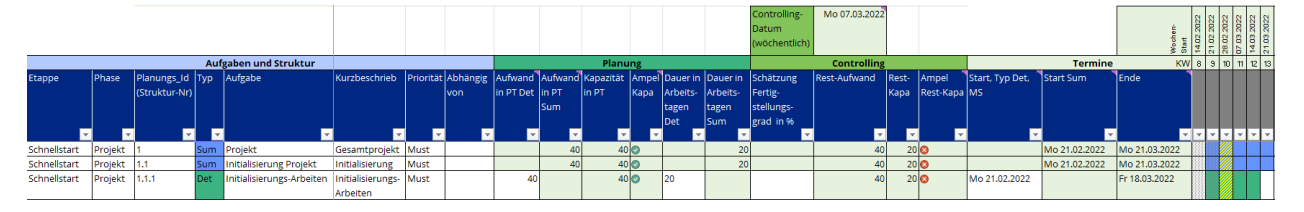

Anmerkung:

Die Berechnung des End-Termins erfolgt mit der Excel-Funktion ARBEITSTAG.INTL. Diese berücksichtigt Wochenende, aber nicht freie Tage. Die freien Tage (Feiertage) könntest Du zwar in den Formeln ergänzen, dies wäre aber sehr aufwändig. Einfacher ist es dies manuell bei der Zuweisung zum Projekt zu berücksichtigen. Für dieses Beispiel habe ich dies aber gelassen.

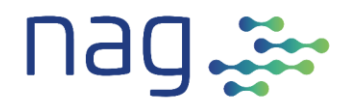

#### **Meilenstein-Zeile**

Zuletzt gibst Du die Meilenstein-Zeile ein. Auch hier beginnst Du mit dem **Typ**, den Du auf **MS** stellst. Für die Mechanik wichtig sind zusätzlich die **Planungs\_Id** und der '**Start, Typ Det, MS**' (= Start für die Detail und Meilenstein-Zeile). Die restlichen weissen Felder sind Infos für den Planenden. Da ich den Start hinter das Ende der Detail-Zeile gesetzt habe, verlängern sich die übergeordneten Summen-Zeilen automatisch bis zum Meilenstein-Datum.

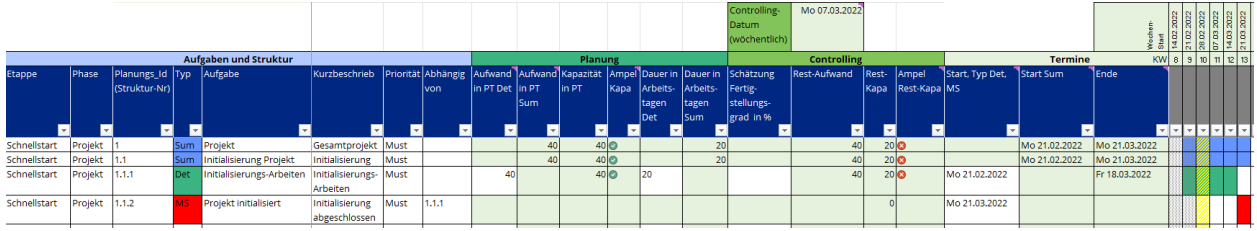

So haben wir den Tab Planung für den Moment gefüllt.

#### Timeline

Hier noch einige Anmerkungen zur Timeline. Das Tagesdatum des Screenshots war 04.03.2022:

|              |          |                              |     |                           |                       | Wochen-<br>Start | 14.02.2022    | 21.02.2022 | 28.02.2022 | 07.03.2022 | 14.03.2022 | 21.03.2022 |    |   |
|--------------|----------|------------------------------|-----|---------------------------|-----------------------|------------------|---------------|------------|------------|------------|------------|------------|----|---|
|              |          |                              | Auf | gaben und Struktur        |                       | Termine          | KW            | 8          | 9          | 10         | 11         | 12         | 13 |   |
| Etappe       | Phase    | Planungs_Id<br>(Struktur-Nr) | Тур | Aufgabe                   | Start, Typ Det,<br>MS | Start Sum        | Ende          |            |            |            |            |            |    |   |
| Cohnollstart | Dreielrt | 4                            |     | Projekt                   | ×                     | Mo 21 02 2022    | Mo 21 02 2022 |            |            |            | ×.         | Ľ          | Ľ  |   |
| Schnellstart | Projekt  | 1                            | sum | Projekt                   |                       | MO 21.02.2022    | MO 21.03.2022 |            |            |            |            |            |    | - |
| Schnellstart | Projekt  | 1.1                          | Sum | Initialisierung Projekt   |                       | Mo 21.02.2022    | Mo 21.03.2022 |            |            |            |            |            |    | _ |
| Schnellstart | Projekt  | 1.1.1                        | Det | Initialisierungs-Arbeiten | Mo 21.02.2022         |                  | Fr 18.03.2022 |            |            |            |            |            |    |   |
| Schnellstart | Projekt  | 1.1.2                        | MS  | Projekt initialisiert     | Mo 21.03.2022         |                  |               |            |            |            |            |            |    |   |

In der Timeline entspricht jede Spalte einer Woche. Die jeweilige Woche ist einerseits mit der Wochennummer (= **KW**) und andererseits mit dem **Wochen-Start** (Montag) identifiziert. Die blauen, grünen und roten Zellen (Farbe gemäss Typ) zeigen die Dauer der Aufgabe in den entsprechenden Zeilen an, wobei diejenigen Wochen eingefärbt werden, in denen die Aufgabe mindestens einen Tag aktiv ist.

Um die Orientierung zu erleichtern, ist die aktuelle Woche gelb schraffiert und Wochen in der Vergangenheit sind grau gepunktet hinterlegt.

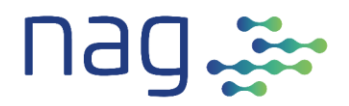

## 2.4 Tab Ressourcen

Speziell im Ressourcen-Tab ist, dass es pro Ressource zwei Zeilen gibt. In der Ersten Zeile, der Kapazitäts-Zeile, wird die Ressource definiert und die vorhandene Kapazität eingegeben.

In der zweiten Zeile, der Zuordnungs-Zeile, wird in der Timeline automatisch die Summe der im Tab 'Zuordnung\_Ressourcen' zugeordneten PT dargestellt. Zusätzlich wird mit oranger Farbe auf Konflikte zur Kapazität in der Kapazitäts-Zeile hingewiesen.

Als erstes gibst Du die Kapazitäts-Zeile ein. Hier vergibst Du eine eindeutige **Ressourcen\_Id** und gibst die restlichen Felder ein. Danach kannst Du in der Timeline die dem Projekt zugeordnete Kapazität der Ressource in PT (auf Wochenbasis) eingeben. Ich habe hier ein Beispiel definiert.

| Ressourc   | en Projekt    | Proj-Schnells        | start2       |                  | Wochen-<br>Start | 14.02.2022 | 21.02.2022 | 28.02.2022 | 07.03.2022 | 14.03.2022 | 28.03.2022 | 04.04.2022 | 11.04.2022 | 18.04.2022 | 25.04.2022 | 02.05.2022<br>09.05.2022 |
|------------|---------------|----------------------|--------------|------------------|------------------|------------|------------|------------|------------|------------|------------|------------|------------|------------|------------|--------------------------|
|            |               |                      |              |                  | К'n              | 8          | 9          | 10         | 11         | 12 1       | 13 14      | 15         | 16         | 17         | 18         | 19 20                    |
| Zeilen_Typ | Ressourcen_Id | Business Unit / Ext. | Team         | Rolle            | Name Ressource   |            |            |            |            |            |            |            |            |            |            |                          |
|            | <b>_</b>      | Unternehmen 🛛 💌      | <b>_</b>     | -                |                  | -          | -          | -          | -          | <b>-</b>   | • •        | -          | -          | -          | -          | <b>- -</b>               |
| Kapazität  | 1             | Unternehmens-        | Entwicklung1 | Business Analyst | Peter Müller     |            | 5          | 5          | 5 !        | 5 5        | 5          | 5          | 5          | 5          | 5          | 5 5                      |
|            |               | Entwicklung          |              |                  |                  |            |            |            |            |            |            |            |            |            |            |                          |

Die Zuordnungs-Zeile passt sich automatisch an. Das wars schon.

| Ressourcen Projekt |               | Proj-Schnells        | start2       |                  | Wochen-<br>Start | 14.02.2022 | 21.02.2022 | 28.02.2022 | 07.03.2022 | 14.03.2022 | 21.03.2022 | 28.03.2022 | 04.04.2022 | 11.04.2022 | 18.04.2022 | 25.04.2022<br>nº n5 2022 | 09.05.2022 |
|--------------------|---------------|----------------------|--------------|------------------|------------------|------------|------------|------------|------------|------------|------------|------------|------------|------------|------------|--------------------------|------------|
|                    |               |                      |              |                  | κw               | 8          | 9          | 10         | 11         | 12         | 13         | 14         | 15         | 16         | 17 .       | 18 1:                    | 9 20       |
| Zeilen_Typ         | Ressourcen_Id | Business Unit / Ext. | Team         | Rolle            | Name Ressource   |            |            |            |            |            |            |            |            |            |            |                          |            |
| -                  | <b>•</b>      | Unternehmen 🛛 🔽      | <b>_</b>     | <b>_</b>         |                  | -          | -          | -          | Ŧ          | -          | -          | -          | -          | -          | -          | <b>v</b> 1               | - <b>-</b> |
| Kapazität          | 1             | Unternehmens-        | Entwicklung1 | Business Analyst | Peter Müller     |            | 5          | 5          | 5          | 5          | 5          | 5 5        | 5 5        | 5 !        | 5 5        | 5 5                      | 5          |
|                    |               | Entwicklung          |              |                  |                  |            |            |            |            |            |            |            |            |            |            |                          |            |
| Zuordnung          | 1             | Unternehmens-        | Entwicklung1 | Business Analyst | Peter Müller     |            |            |            |            |            |            |            |            |            |            |                          |            |

In der Zuordnungs-Zeile wird in der Timeline automatisch die Summe der zugeordneten PT dargestellt. Da Du noch keine Zuordnungen im Tab Zuordnung\_Ressourcen durchgeführt hast, sind die Felder in der Timeline noch leer.

Und jetzt machst Du noch dasselbe für eine zweite Ressource.

| Ressourcen Projekt |               | Proj-Schnells        | start2       |                  | Wochen-<br>Start | 14.02.2022 | 21.02.2022 | 28.02.2022 | 07.03.2022 | 14.03.2022 | 21.03.2022 | 28.03.2022 | 04.04.2022 | 11.04.2022 | 25.04.2022 | 02.05.2022 | 09.05.2022 |
|--------------------|---------------|----------------------|--------------|------------------|------------------|------------|------------|------------|------------|------------|------------|------------|------------|------------|------------|------------|------------|
|                    |               |                      |              |                  | κν               | / 8        | 9          | 10         | 11         | 12         | 13         | 14         | 15         | 16 1       | 7 18       | 3 19       | 20         |
| Zeilen_Typ         | Ressourcen_Id | Business Unit / Ext. | Team         | Rolle            | Name Ressource   |            |            |            |            |            |            |            |            |            |            |            |            |
| <b>•</b>           |               | Unternehmen 🛛 💌      |              | <b>•</b>         |                  | -          | -          | -          | -          | -          | -          | -          | -          | <b>-</b>   |            | •          | -          |
| Kapazität          | 1             | Unternehmens-        | Entwicklung1 | Business Analyst | Peter Müller     |            | 5          | 5          | 5          | 5          | 5          | 5          | 5 5        | 5 5        | 5          | 5          | 5          |
|                    |               | Entwicklung          |              |                  |                  |            |            |            |            |            |            |            |            |            |            |            |            |
| Zuordnung          | 1             | Unternehmens-        | Entwicklung1 | Business Analyst | Peter Müller     |            |            |            |            |            |            |            |            |            |            |            |            |
| Kapazität          | 2             | Unternehmens-        | Entwicklung1 | Projekt Leiter   | Hans Meier       |            | 5          | 5          | 5          | 5          | 5          | 5          | 5 5        | 5 5        | 5          | 5          | 5          |
|                    |               | Entwicklung          |              |                  |                  |            |            |            |            |            |            |            |            |            |            |            |            |
| Zuordnung          | 2             | Unternehmens-        | Entwicklung1 | Projekt Leiter   | Hans Meier       |            |            |            |            |            |            |            |            |            |            |            |            |

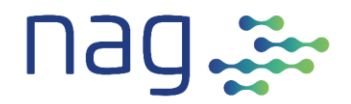

### 2.5 Tab Zuordnung\_Ressourcen

Wir haben im Planungs-Tab eine Detailzeile, die Du nun mit Ressourcen versorgen musst.

Dazu gibst Du in der Spalte **Planungs\_Id** die Panungs\_Id der Detail-Zeile ein (1.1.1).

Als nächstes gibst Du die **Ressourcen\_Id** (1) der ersten Ressource ein (von Peter Müller).

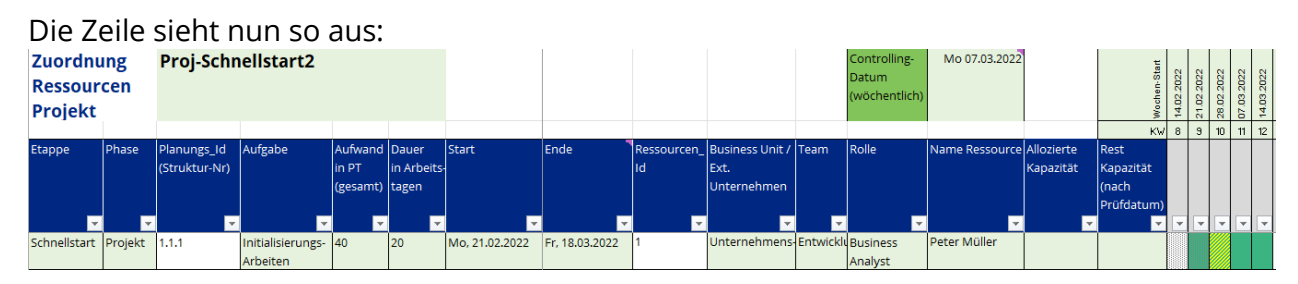

Jetzt musst Du nur noch in den grünen Felder der Timeline die Personen-Tage zuordnen, die diese Ressource an der gewählten Aufgabe arbeiten soll. Ich habe hier die volle Kapazität (5 Personen-Tage pro Woche) eingegeben.

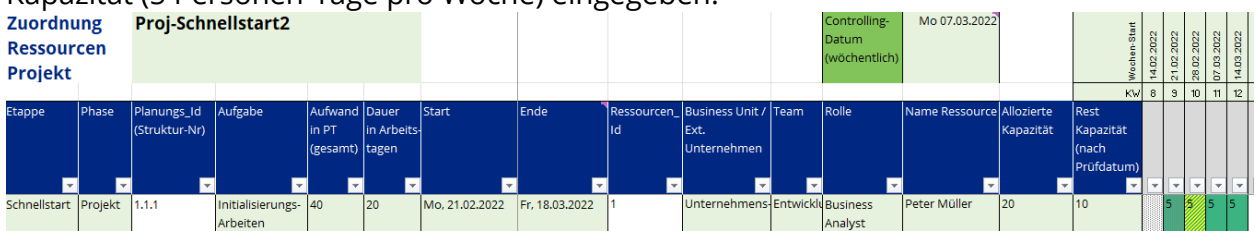

#### Nun kannst Du dasselbe für unsere zweiten Ressource eintragen.

| Zuordnu            | ing      | Proj-Schr     | Proj-Schnellstart2 |          |            |                |                                       |             |                 |          | Controlling-           | Mo 07.03.2022  |            | tat        | N         | 8         | N         | 2         |           |
|--------------------|----------|---------------|--------------------|----------|------------|----------------|---------------------------------------|-------------|-----------------|----------|------------------------|----------------|------------|------------|-----------|-----------|-----------|-----------|-----------|
| Ressour<br>Projekt | cen      |               |                    |          |            |                |                                       |             |                 |          | Datum<br>(wöchentlich) |                |            | Wochen-S   | 14.02.202 | 21.02.202 | 28.02.202 | 07.03.202 | 14.03.202 |
|                    |          |               |                    |          |            |                |                                       |             |                 |          |                        |                |            | КW         | 8         | 9         | 10        | 11 T      | 12        |
| Etappe             | Phase    | Planungs_Id   | Aufgabe            | Aufwand  | Dauer      | Start          | Ende                                  | Ressourcen_ | Business Unit / | Team     | Rolle                  | Name Ressource | Allozierte | Rest       |           |           |           |           | Т         |
|                    |          | (Struktur-Nr) |                    | in PT    | in Arbeits |                |                                       | Id          | Ext.            |          |                        |                | Kapazität  | Kapazität  |           |           |           |           |           |
|                    |          |               |                    | (gesamt) | tagen      |                |                                       |             | Unternehmen     |          |                        |                |            | (nach      |           |           |           |           |           |
|                    |          |               |                    |          |            |                |                                       |             |                 |          |                        |                |            | Prüfdatum) |           |           |           |           |           |
|                    | <b>•</b> |               | <b>_</b>           | -        | <b>_</b>   | <b></b>        | · · · · · · · · · · · · · · · · · · · | · ·         | ×               |          | ×                      | ×              | -          | <b>~</b>   | -         | ¥         | Ŧ         | -         | -         |
| Schnellstart       | Projekt  | 1.1.1         | Initialisierungs-  | 40       | 20         | Mo, 21.02.2022 | Fr, 18.03.2022                        | 1           | Unternehmens    | Entwickl | Business               | Peter Müller   | 20         | 10         |           | 5         | 5         | 5         |           |
|                    |          |               | Arbeiten           |          |            |                |                                       |             |                 |          | Analyst                |                |            |            |           |           |           |           |           |
| Schnellstart       | Projekt  | 1.1.1         | Initialisierungs-  | 40       | 20         | Mo, 21.02.2022 | Fr, 18.03.2022                        | 2           | Unternehmens    | Entwickl | Projekt Leiter         | Hans Meier     | 20         | 10         |           | 5         | 5         | 5         |           |
|                    |          |               | Arbeiten           |          |            |                |                                       |             |                 |          |                        |                |            |            |           |           |           |           |           |
|                    |          |               |                    |          |            |                |                                       |             |                 |          |                        |                |            |            |           |           |           |           |           |

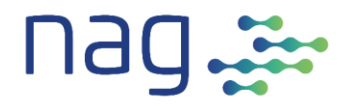

Wenn Du nun in den Tab Planung gehst, kannst Du mit der **Ampel Kapa** prüfen, ob die Zuweisung in der Summe stimmt.

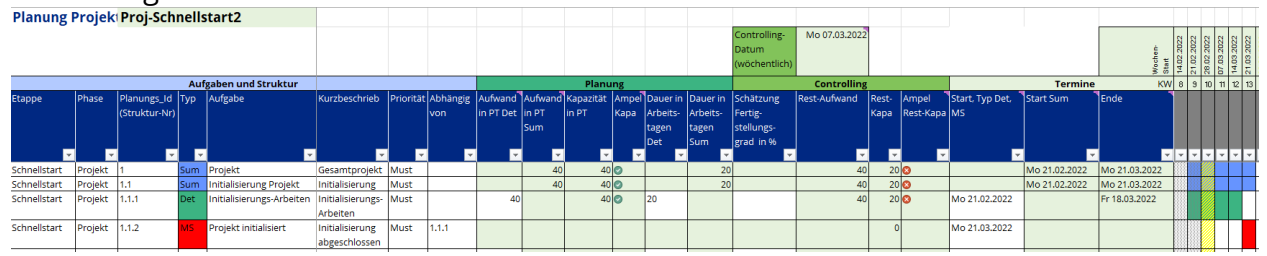

Die **Ampel Kapa** zeigt in der Detail-Zeile an, ob genug Kapazität (versus Aufwand) für die entsprechende Aufgabe zugewiesen wurde (>= 100% grün, 90-99% gelb, < 90% rot). In der Summen-Zeile wird der kleinste Wert der Ampel der untergeordneten Detail-Zeilen übernommen. Somit siehst Du, ob sich innerhalb der Summe noch problematische Aufgaben befinden.

## 2.6 Controlling

Das Planungs\_Template\_fuer\_komplexe\_Planung bietet zwei Controlling-Mechanismen an.

Den ersten finden wir im Ressourcen-Tab. Hier wird durch orange Hinterlegung darauf hingewiesen, wenn eine Ressource im Projekt mehr verplant wird, als sie zur Verfügung steht. Dies sichert die innere Validität der Planung.

### 2.6.1 Controlling der Ressourcen

Wenn Du den Tab Ressourcen anschaust, so siehst Du, dass es keine Probleme gibt.

| Ressourcen Projekt |               | Proj-Schnells        | start2       |                  | Woch en<br>State                      | UBIO | 14.02.2022 | 21.02.2022 | 28.02.2022<br>07 03 2022 | 14.03.2022 | 21.03.2022 | 28.03.2022 | 04.04.2022 | 11.04.2022 | 18.04.2022 | 25.04.2022 | 02.05.2022 | 09.05.2022 | 16.05.2U22 |
|--------------------|---------------|----------------------|--------------|------------------|---------------------------------------|------|------------|------------|--------------------------|------------|------------|------------|------------|------------|------------|------------|------------|------------|------------|
|                    |               |                      |              |                  | к                                     | W    | 8          | 9          | 10 1                     | 1 12       | : 13       | 14         | 15         | 16         | 17         | 18         | 19         | 20 2       | 21         |
| Zeilen_Typ         | Ressourcen_Id | Business Unit / Ext. | Team         | Rolle            | Name Ressource                        |      |            |            |                          |            |            |            |            |            |            |            |            |            |            |
|                    | <b>•</b>      | Unternehmen 🛛 🔽      |              | <b>•</b>         | · · · · · · · · · · · · · · · · · · · | -    | -          | -          | <b>v v</b>               | · 🔻        | -          | -          | -          | -          | -          | -          | -          | -          | -          |
| Kapazität          | 1             | Unternehmens-        | Entwicklung1 | Business Analyst | Peter Müller                          |      |            | 5          | 5                        | 5          | 5          | 5          | 5          | 5          | 5          | 5          | 5          | 5          |            |
|                    |               | Entwicklung          |              |                  |                                       |      |            |            |                          |            |            |            |            |            |            |            |            |            |            |
| Zuordnung          | 1             | Unternehmens-        | Entwicklung1 | Business Analyst | Peter Müller                          |      |            | 5          | 5                        | 5          |            |            |            |            |            |            |            |            |            |
| Kapazität          | 2             | Unternehmens-        | Entwicklung1 | Projekt Leiter   | Hans Meier                            |      |            | 5          | 5                        | 5          | 5          | 5          | 5          | 5          | 5          | 5          | 5          | 5          |            |
|                    |               | Entwicklung          |              |                  |                                       |      |            |            |                          |            |            |            |            |            |            |            |            |            |            |
| Zuordnung          | 2             | Unternehmens-        | Entwicklung1 | Projekt Leiter   | Hans Meier                            |      |            | 5          | 5 5                      | 5          |            |            |            |            |            |            |            |            |            |

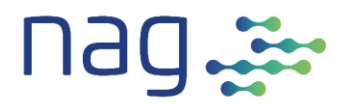

Jetzt kannst Du probehalber den beiden Ressourcen Ferien bewilligen. Wir tragen dafür eine 'nicht Zahl' (in unserem Falle F für Ferien) in der Kapazität ein.

| Ressourc   | en Projekt    | Proj-Schnells        | start2       |                  | Wochen-<br>Start | IIPIO | 14.02.2022 | 2202.20.12 | 07.03.2022 | 14.03.2022 | 21.03.2022 | 28.03.2022 | 04.04.2022 | 11.04.2022 | 18.04.2022 | 25.04.2022 | 02.05.2022 | 09.05.2022 | 16.05.2022 |
|------------|---------------|----------------------|--------------|------------------|------------------|-------|------------|------------|------------|------------|------------|------------|------------|------------|------------|------------|------------|------------|------------|
|            |               |                      |              |                  | ĸ                | W     | 8          | 9 1        | 0 11       | 12         | 13         | 14         | 15         | 16         | 17         | 18         | 19         | 20         | 21         |
| Zeilen_Typ | Ressourcen_Id | Business Unit / Ext. | Team         | Rolle            | Name Ressource   |       |            |            |            |            |            |            |            |            |            |            |            |            |            |
| -          | <b>_</b>      | Unternehmen 🛛 🔽      | <b></b>      | <b></b>          |                  | -     | -          | •          |            | -          | -          | -          | -          | -          | -          | -          | -          | -          | Ŧ          |
| Kapazität  | 1             | Unternehmens-        | Entwicklung1 | Business Analyst | Peter Müller     |       |            | 5          | F          | F          | 5          | 5          | 5          | 5          | 5          | 5          | 5 5        | 5          |            |
|            |               | Entwicklung          |              |                  |                  |       |            |            |            |            |            |            |            |            |            |            |            |            |            |
| Zuordnung  | 1             | Unternehmens-        | Entwicklung1 | Business Analyst | Peter Müller     |       | 1          | 5          | 5          | 5          |            |            |            |            |            |            |            |            |            |
| Kapazität  | 2             | Unternehmens-        | Entwicklung1 | Projekt Leiter   | Hans Meier       |       |            | 5          | F          | F          | 5          | 5          | 5          | 5          | 5          | 5          | 5 5        | 5          |            |
|            |               | Entwicklung          |              |                  |                  |       |            |            |            |            |            |            |            |            |            |            |            |            |            |
| Zuordnung  | 2             | Unternehmens-        | Entwicklung1 | Projekt Leiter   | Hans Meier       |       |            | 5          | 5          | 5          |            |            |            |            |            | T          | T          | T          |            |

Das Template zeigt nun mit oranger Farbe, dass in diesen Woche der Aufgabe (hier die Wochen 11 und 12) Ressourcen-Mangel herrscht. Damit die Planung wieder aufgeht, musst Du nun entweder zusätzliche Ressourcen zuweisen oder die Planung anpassen (siehe Screenshots).

Dazu musst Du im Tab Planung die Dauer der Aufgabe um 2 Wochen verlängern (von 20 auf 30 Tage). Das Ende verschiebt sich nun automatisch um 10 Arbeitstage. Zusätzlich musst Du den Meilenstein verschieben.

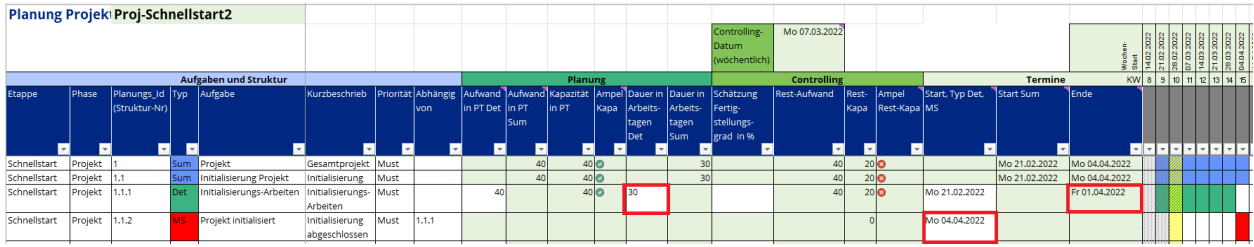

Jetzt kannst Du im Tab Zuordnung\_Ressourcen in den Ferienwochen (hier Wochen 11 und 12) die Zuweisung löschen und dafür in den Wochen danach (hier Wochen 13 und 14) die Zuweisung einfügen

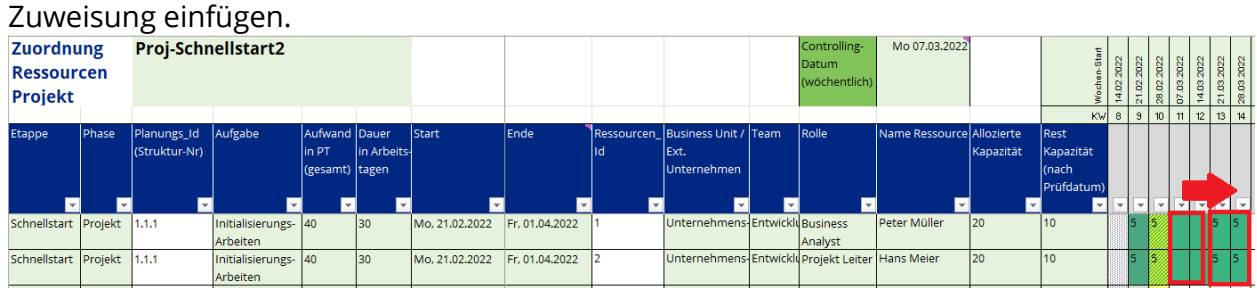

Danach geht die Planung im Ressourcen-Tab wieder auf.

|            |               | <u> </u>             |              |                  |                |       |            | -          | -          | -          |            | -                        | -          |
|------------|---------------|----------------------|--------------|------------------|----------------|-------|------------|------------|------------|------------|------------|--------------------------|------------|
| Ressource  | en Projekt    | Proj-Schnells        | start2       |                  | Wochen-        | Start | 14.02.2022 | 21.02.2022 | 28.02.2022 | 07.03.2022 | 14.03.2022 | 21.03.2022<br>28.03.2022 | 04 DA 2022 |
|            |               |                      |              |                  | I              | κw    | 8          | 9          | 10         | 11         | 12 1       | 13 14                    | 4 1!       |
| Zeilen_Typ | Ressourcen_Id | Business Unit / Ext. | Team         | Rolle            | Name Ressource |       |            |            |            |            |            |                          |            |
| <b>•</b>   |               | Unternehmen 🛛 💌      | <b></b>      | <b></b>          |                | -     | -          | •          | -          | -          | <b>-</b>   |                          |            |
| Kapazität  | 1             | Unternehmens-        | Entwicklung1 | Business Analyst | Peter Müller   |       |            | 5          | 5          | FF         | F   5      | 5                        | 5          |
|            |               | Entwicklung          |              |                  |                |       |            |            |            |            |            |                          |            |
| Zuordnung  | 1             | Unternehmens-        | Entwicklung1 | Business Analyst | Peter Müller   |       |            | 5          | 5          |            | 5          | 5                        |            |
| Kapazität  | 2             | Unternehmens-        | Entwicklung1 | Projekt Leiter   | Hans Meier     |       |            | 5          | 5          | FF         | F 5        | 5                        | 5          |
|            |               | Entwicklung          |              |                  |                |       |            |            |            |            |            |                          |            |
| Zuordnung  | 2             | Unternehmens-        | Entwicklung1 | Projekt Leiter   | Hans Meier     |       |            | 5          | 5          |            | 5          | 5                        |            |
|            |               |                      |              |                  |                | 122   |            | 0101010    | 1111       |            |            |                          |            |

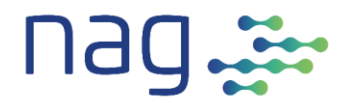

### 2.6.2 Controlling der Fortschritte

Der zweite Controlling-Mechanismus, unterstützt den Projekt-Manager bei der Fortschrittskontrolle. Er befindet sich im Tab Planung und ist auf eine wöchentliche Projektsitzung ausgelegt. Im Template ist Montag als Controlling-Tag vorgesehen, dies kann aber im Tab Param angepasst werden.

Der Mechanismus beruht darauf, dass die jeweiligen Aufgaben-Verantwortlichen den **Fertigstellungsgrad in %** zum Controlling-Zeitpunkt in den Detail-Zeilen eintragen. Das Template errechnet daraus den Restaufwand, ermittelt die Restkapazität und prüft, ob diese ausreicht. Das Resultat stellt es dann in der Ampel Rest-Kapa (>= 100% grün, 90-99% gelb, < 90% rot) dar. Diese Darstellung dient in den Projektsitzungen als ideale Grundlage, um die Probleme zu erkennen, zu analysieren und gemeinsam Massnahmen zu definieren. Die Ampeln der Summen-Zeilen enthalten wiederum das Minimum der untergeordneten Detail-Zeilen. Ich zeige das in drei Beispielen:

Alles OK:

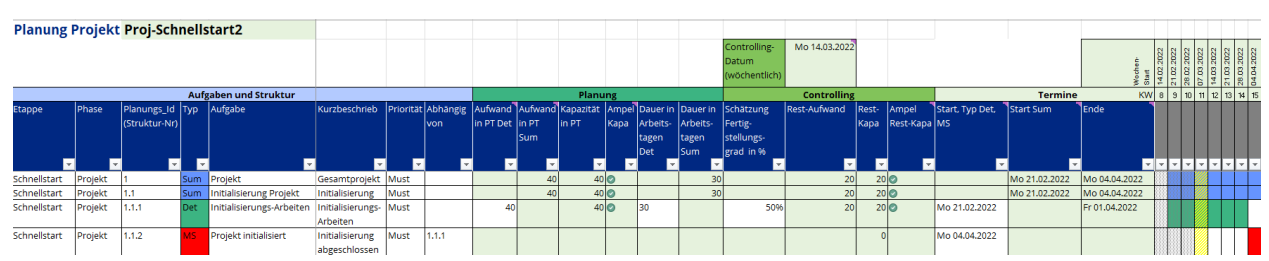

#### Sollte man in der Projektsitzung ansprechen: Planung Projekt Proj-Schnellstart2

|              |         |               |     |                           |                   |           |          |           |         |           |       |          |          | Controlling-<br>Datum<br>(wöchentlich) | Mo 14.03.2022 | 2     |           |                                       |               | ochen-        | 1.02.2022 | 3.02.2022<br>7 n3.2022 | 4.03.2022 | 1.03.2022<br>3.03.2022<br>4.04.2022 |
|--------------|---------|---------------|-----|---------------------------|-------------------|-----------|----------|-----------|---------|-----------|-------|----------|----------|----------------------------------------|---------------|-------|-----------|---------------------------------------|---------------|---------------|-----------|------------------------|-----------|-------------------------------------|
|              |         |               | Auf | aben und Struktur         |                   |           |          |           |         | Planu     | ing   |          |          |                                        | Controlling   |       |           |                                       | Termine       | j ⊊ o<br>KV   | 8 9       | 10 1                   | 1 12      | 13 14 15                            |
| Etappe       | Phase   | Planungs_Id   | Тур | Aufgabe                   | Kurzbeschrieb     | Priorităt | Abhāngig | Aufwand   | Aufwand | Kapazität | Ampel | Dauer in | Dauer in | Schätzung                              | Rest-Aufwand  | Rest- | Ampel     | Start, Typ Det,                       | Start Sum     | Ende          | 1         |                        |           |                                     |
|              |         | (Struktur-Nr) |     |                           |                   |           | von      | in PT Det | in PT   | in PT     | Кара  | Arbeits- | Arbeits- | Fertig-                                |               | Кара  | Rest-Kapa | MS                                    |               |               |           |                        |           |                                     |
|              |         |               |     |                           |                   |           |          |           | Sum     |           |       | tagen    | tagen    | stellungs-                             |               |       |           |                                       |               |               |           |                        |           |                                     |
| _            | 」_      | ] _           |     |                           | ] _               | _         |          |           |         | _         | _     | Det      | Sum      | grad in %                              | _             |       |           | _                                     | _             | _             |           |                        |           |                                     |
|              |         | *             |     | ×                         | · ·               | -         | ×        | · ·       |         | -         | *     |          | -        |                                        |               | *     | · ·       | · · · · · · · · · · · · · · · · · · · |               |               |           |                        | · • •     | <b>~ ~ ~</b>                        |
| Schnellstart | Projekt | 1             | Sum | Projekt                   | Gesamtprojekt     | Must      |          |           | 40      | 40        | 0     |          | 30       | 5                                      | 22            | 20    | 0         |                                       | Mo 21.02.2022 | Mo 04.04.2022 |           |                        |           |                                     |
| Schnellstart | Projekt | 1.1           | Sum | Initialisierung Projekt   | Initialisierung   | Must      |          |           | 40      | 40        | 0     |          | 30       | ol                                     | 22            | 20    | 0         |                                       | Mo 21.02.2022 | Mo 04.04.2022 |           |                        |           |                                     |
| Schnellstart | Projekt | 1.1.1         | Det | Initialisierungs-Arbeiten | Initialisierungs- | Must      |          | 40        |         | 40        | 0     | 30       |          | 45%                                    | 22            | 20    | 0         | Mo 21.02.2022                         |               | Fr 01.04.2022 |           |                        |           |                                     |
|              |         |               |     |                           | Arbeiten          |           |          |           |         |           |       |          |          |                                        |               |       |           |                                       |               |               |           |                        |           |                                     |
| Schnellstart | Projekt | 1.1.2         | MS  | Projekt initialisiert     | Initialisierung   | Must      | 1.1.1    |           |         |           |       |          |          |                                        |               | 0     |           | Mo 04.04.2022                         |               |               |           |                        |           |                                     |
|              |         |               |     |                           | abgeschlossen     |           |          |           |         |           |       |          |          |                                        |               |       |           |                                       |               |               |           |                        |           |                                     |

## Hier sollte man in der Projektsitzung das Problem analysieren und Massnahmen definieren:

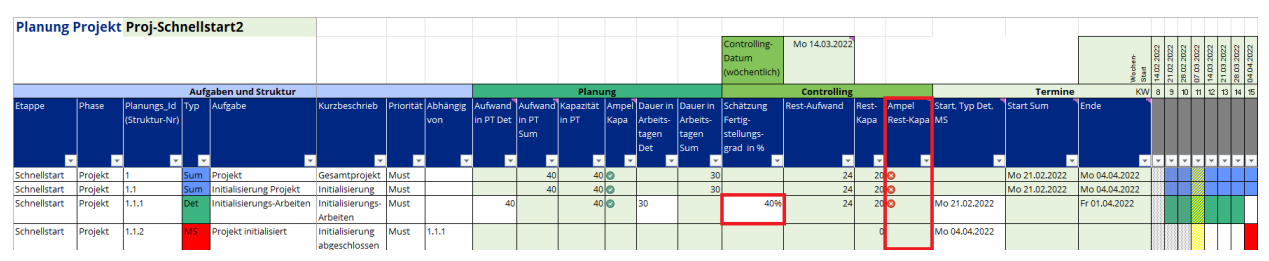

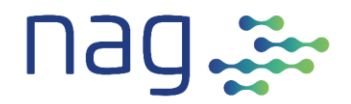

## 3 Generelles

## 3.1 Was ist im Planungs\_Template\_fuer\_ komplexe\_Planung automatisiert?

Bei der Erstellung des Templates hat sich uns die Frage gestellt, was wir sinnvollerweise automatisieren und was nicht. Ziel war es nicht ms project nachzubauen, sondern ein einfacheres Planungstool zur Verfügung zu stellen, das den Planenden wo sinnvoll möglich unterstützt Es soll aber keine unverständlichen oder sogar störende Mechanismen implementieren, die dann selbst zu zusätzlichen Aufwänden führen. Davon ausgehend haben wir uns folgende Leitlinien gegeben:

- Alles, was im Template schon an anderer Stelle eingegeben wurde, füllen wir automatisch.
- Berechnungen innerhalb einer Zeile führen wir automatisch aus. Zum Beispiel berechnen wir das Ende einer Aufgabe aus dem Start und der 'Dauer in Arbeitstagen'.
- Komplexe Summen aus mehreren Zeilen berechnen wir, wo inhaltlich sinnvoll, automatisch. Zum Beispiel suchen wir in der Planung die Rest-Kapazität automatisch zusammen.
- Abhängigkeiten über mehrere Zeilen (zum Beispiel die Abhängigkeiten von den Vor-Aufgaben) automatisieren wir nicht. Entsprechend wird die Planung bei Verzögerungen auch nicht automatisch nachgeführt. Dies auch deshalb, weil das automatische Nachführen (mit automatischem Ressourcen-Ausgleich), ohne Berücksichtigung des Wissens des Projektleiters, meist zu einem grossen Durcheinander führt.
- Dinge, die zwar theoretisch mathematisch zu ermitteln wären, aber in der Praxis nicht zu gebrauchen sind, haben wir nicht automatisiert. Zum Beispiel liesse sich die Dauer einer Aufgabe aus dem Aufwand und der Kapazität ableiten. Aber jeder Planer wird einverstanden sein, dass es nicht das gleiche ist, ob 2 Personen 6 Tage lang arbeiten oder ob 12 Personen einen Tag lang arbeiten.

## 3.2 Planungseinheiten

Als Planungseinheit haben wir Personentage und in der Timeline Wochen gewählt. Das scheint uns für die Ziel-Projektgrössen am sinnvollsten.

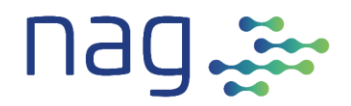

### 3.3 Technische Vorbemerkungen

Das Template wurde darauf ausgelegt einfach, transparent, sicher und erweiterbar zu sein. Dies führte zu folgenden Design-Entscheiden:

- Da Makros immer wieder Ursachen von Sicherheits-Problemen sind, wird heute gemeinhin empfohlen, Makros von herunter geladenen Dateien auf keinen Fall zu aktivieren. Dieses Template verzichtet deshalb von vornherein auf Makros. Die benötigten Automatisierungen werden stattdessen aufwändiger mit Formeln und bedingten Formatierungen abgebildet.
- Welche Felder gefüllt werden sollen, wird durch den Farbton signalisiert. Eingabe-Zellen haben dabei eine weisse Farbe. Durch das Template gefüllte Zellen haben den hellsten Gelbgrün Farbton. Der Farbton wird dabei wo nötig auch via bedingte Formatierung zum Beispiel durch den Typ der Zeile gesteuert.

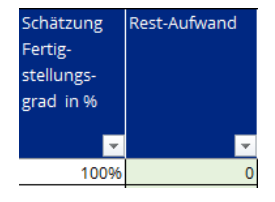

- Parametrisierungen werden soweit möglich im Tab Param zusammengefasst.
- Um die Formeln zu vereinfachen, wurden Namen im Names-Manager (im Excel-Menu Formeln) definiert.
- Nicht alles ist in diesem Template ist automatisiert. So gibt es Felder, die f
  ür die Mechanik des Tempates ben
  ötigt werden wie zum Beispiel Start und Dauer einer Aufgabe und Felder die, da nicht automatisiert, nur f
  ür den Benutzer relevant sind wie zum Beispiel 'Abh
  ängig von'. Bei der Beschreibung der einzelnen Felder wird dies in der Spalte 'Mechanik-relevant' beschrieben.
- Das Template kann einfach durch kopieren von Zeilen und Spalten erweitert werden.

**Achtung:** Danach müssen im Tab 'Param' die entsprechenden Parameter angepasst werden, damit die Formeln korrekt funktionieren.

#### Weiterer Punkte die zu beachten sind:

- Eine Verschiebung von 'Start Timeline' im Tab Param (z.B. Verschiebung um einen Monat) verschiebt nicht automatisch die in den Tabs Zuordnung\_Ressourcen und Ressourcen in der Timeline eingegebenen Werte. Dies muss manuell erfolgen.
- Das ganze Template basiert auf Formeln und bedingten Formatierungen. Seid Euch bewusst, dass Ihr diese bei normalem Copy/Cut/Paste mitkopiert/-bewegt. Überlegt deshalb jedes Mal, ob ihr nur die Inhalte oder alles kopieren wollt.

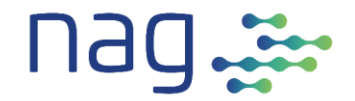

## 3.4 Tabs

| $\rightarrow$ | nag+ | Planung | Ressourcen | Zuordnung_Ressourcen | Param | Anleitung | ÷ |
|---------------|------|---------|------------|----------------------|-------|-----------|---|
|---------------|------|---------|------------|----------------------|-------|-----------|---|

Das Planungstemplate enthält 6 Tabs:

- 1. Der **nag+-Tab** enthält eine kurze Einleitung.
- 2. Der 'Planung' Tab ist die zentrale Ansicht des Templates. Er dient der Strukturierung des Projektes, der Priorisierung der Aufgaben, der Aufwand-Schätzung und dem Controlling.
- 3. Der **Ressource-Tab** dient der Definition der Ressourcen und ihrer Kapazitäten verteilt auf der Zeitachse.
- 4. Der **Zuordnung\_Ressourcen-Tab** dient der Ressourcen-Zuordnung zu einzelnen Aufgaben verteilt auf der Zeitachse.
- 5. Im **Param-Tab** werden die Parameter des Projektes zentral festgelegt.
- 6. Der **Anleitung-Tab** enthält diese Beschreibung als PDF.

Die drei Tab **Planung**, **Ressourcen** und **Zuordnung\_Ressourcen** haben wir blau eingefärbt, um darauf hinzuweisen, dass dies die drei in der täglichen Projekt-Arbeit gebrauchten Tabs sind.

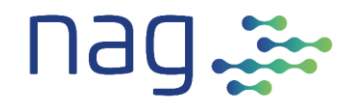

## 4 Planungs-Tab

| Planung                               | Projekt | Proj-Sch     | nells | start2                                |                                       |           |          |           |         |           |       |          |          |                                        |              |       |           |                 |                                       |                  |            |            |            |            |            |
|---------------------------------------|---------|--------------|-------|---------------------------------------|---------------------------------------|-----------|----------|-----------|---------|-----------|-------|----------|----------|----------------------------------------|--------------|-------|-----------|-----------------|---------------------------------------|------------------|------------|------------|------------|------------|------------|
|                                       |         |              |       |                                       |                                       |           |          |           |         |           |       |          |          | Controlling-<br>Datum<br>(wöchentlich) | Mo 14.03.202 | 2     |           |                 |                                       | Wochen-<br>Start | 14.02.2022 | 28.02.2022 | 07.03.2022 | 21.03.2022 | 04.04.2022 |
|                                       |         |              | Auf   | aben und Struktur                     |                                       |           |          |           |         | Planu     | ung   |          |          |                                        | Controlling  | 3     |           |                 | Termine                               | KV               | 8          | 3 10       | 11 12      | 13 1       | 4 15       |
| Etappe                                | Phase   | Planungs_Id  | Тур   | Aufgabe                               | Kurzbeschrieb                         | Priorität | Abhāngig | Aufwand   | Aufwand | Kapazităt | Ampel | Dauer in | Dauer in | Schätzung                              | Rest-Aufwand | Rest- | Ampel     | Start, Typ Det, | Start Sum                             | Ende             |            |            |            |            |            |
|                                       |         | (Struktur-Nr |       |                                       |                                       |           | von      | in PT Det | in PT   | in PT     | Кара  | Arbeits- | Arbeits- | Fertig-                                |              | Кара  | Rest-Kapa | MS              |                                       |                  |            |            |            |            |            |
|                                       |         |              |       |                                       |                                       |           |          |           | Sum     |           |       | tagen    | tagen    | stellungs-                             |              |       |           |                 |                                       |                  |            |            |            |            |            |
|                                       |         |              |       | _                                     |                                       |           |          | _         |         | _         |       | Det      | Sum      | grad in %                              |              |       |           | _               |                                       | _                |            | 437        |            |            |            |
| · · · · · · · · · · · · · · · · · · · |         |              |       | · · · · · · · · · · · · · · · · · · · | · · · · · · · · · · · · · · · · · · · |           | ×        | ×         |         | ×         |       |          | · ·      | · · · · · · · · · · · · · · · · · · ·  |              |       |           | ×               | · · · · · · · · · · · · · · · · · · · |                  | · • ·      | / 🔻        |            | - ·        | • •        |
| Schnellstart                          | Projekt | 1            | Sum   | Projekt                               | Gesamtprojekt                         | Must      |          |           | 40      | 40        | Ø     |          | 30       |                                        | 20           | 20    | 0         |                 | Mo 21.02.2022                         | Mo 04.04.2022    |            |            |            |            |            |
| Schnellstart                          | Projekt | 1.1          | Sum   | Initialisierung Projekt               | Initialisierung                       | Must      |          |           | 40      | 40        | 0     |          | 30       |                                        | 20           | 20    | 0         |                 | Mo 21.02.2022                         | Mo 04.04.2022    |            |            |            |            | Т          |
| Schnellstart                          | Projekt | 1.1.1        | Det   | Initialisierungs-Arbeiten             | Initialisierungs-                     | Must      |          | 40        |         | 40        | 0     | 30       |          | 50%                                    | 5 20         | 20    | 0         | Mo 21.02.2022   |                                       | Fr 01.04.2022    |            |            |            |            |            |
|                                       |         |              |       |                                       | Arbeiten                              |           |          |           |         |           |       |          |          |                                        |              |       |           |                 |                                       |                  |            |            |            |            |            |
| Schnellstart                          | Projekt | 1.1.2        | MS    | Projekt initialisiert                 | Initialisierung                       | Must      | 1.1.1    |           |         |           |       |          |          |                                        |              | 0     | )         | Mo 04.04.2022   |                                       |                  |            |            |            |            |            |
|                                       |         |              |       |                                       | abgeschlossen                         | 1         |          |           |         |           |       |          |          |                                        |              |       |           | 1               |                                       |                  |            | 400        |            |            |            |

Der Planungs-Tab unterteilt sich in folgende fünf Bereiche:

- 1. Aufgaben und Struktur
- 2. Planung
- 3. Controlling
- 4. Termine
- 5. Timeline

Die atomare Planungseinheit ist eine Aufgabe. Diese hat Eigenschaften wie Anfang, Ende, Aufwand, etc. . Aufgaben werden in **Detail-Zeilen** beschrieben. Zusätzlich gibt es **Meilenstein-Zeilen** als geplante Synchronisations-Punkte und **Summen-Zeilen**, die Detail-Zeilen und Meilenstein-Zeilen über mehrere Ebenen zusammenfassen.

Die fünf Bereiche schauen wir uns nun näher an.

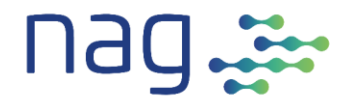

## 4.1 Aufgaben und Struktur

| Planung      | Projekt | Proj-Sch                     | nells    | tart2                     |                                  |           |                 |
|--------------|---------|------------------------------|----------|---------------------------|----------------------------------|-----------|-----------------|
|              |         |                              |          |                           |                                  |           |                 |
|              |         |                              | Aufg     | aben und Struktur         |                                  |           |                 |
| Etappe       | Phase   | Planungs_Id<br>(Struktur-Nr) | Тур      | Aufgabe                   | Kurzbeschrieb                    | Priorität | Abhängig<br>von |
|              |         | <b>•</b>                     | <b>-</b> |                           | <b>•</b>                         | <b>•</b>  | <b>•</b>        |
| Schnellstart | Projekt | 1                            | Sum      | Projekt                   | Gesamtprojekt                    | Must      |                 |
| Schnellstart | Projekt | 1.1                          | Sum      | Initialisierung Projekt   | Initialisierung                  | Must      |                 |
| Schnellstart | Projekt | 1.1.1                        | Det      | Initialisierungs-Arbeiten | Initialisierungs-<br>Arbeiten    | Must      |                 |
| Schnellstart | Projekt | 1.1.2                        | MS       | Projekt initialisiert     | Initialisierung<br>abgeschlossen | Must      | 1.1.1           |

| Spalte                       | Inhalt                                                                                                    | Mechanik-<br>relevant |
|------------------------------|----------------------------------------------------------------------------------------------------|-----------------------|
| Etappe                       | Die Spalte Etappe dient der Strukturierung des<br>Gesamtprojektes in Etappen. Dies ist die höchste<br>Strukturierungsebene. Sie dient rein der Übersicht und wird<br>durch die Mechanik des Templates nicht verwendet. | Nein                  |
| Phase                        | Die Spalte Phase dient der Strukturierung der Etappe in<br>Phasen. Dies ist die zweithöchste Strukturierungsebene.<br>Auch sie dient rein der Übersicht und wird durch die<br>Mechanik des Templates nicht verwendet.  | Nein                  |
| Planungs_ld<br>(Struktur-Nr) | Die Planungs_Id beschreibt den Platz einer Zeile im<br>Strukturbaum. Dies kann z.B. 1 oder 1.3 oder 1.3.4 sein. Die<br>Planungs_Id ist zentral für die Mechanik des Templates und<br>regelt z.B. alle Summenbildungen. | Ja                    |

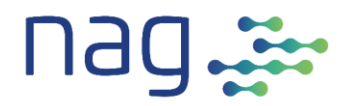

| Spalte        | Inhalt                                                                                                    |                                                                                                    | Mechanik-<br>relevant |
|---------------|----------------------------------------------------------------------------------------------------|----------------------------------------------------------------------------------------------------|-----------------------|
|               | Der Ty<br>folgen                                                                                                    | p typisiert die Zeile. Jede Zeile kann genau einen der<br>den 3 Typen haben:                                                               | Ja                    |
|               | Det:                                                                                                    | Detail-Zeile. Zeilen mit dem Typ Det enthalten die<br>eigentlichen Aufgaben im Projekt und die ihnen<br>zugeordneten Planungs-Daten.       |                       |
| Тур           | Sum:                                                                                                    | Summen-Zeile. Zeilen mit dem Typ Sum fassen die<br>ihr unterstellten Zeilen zusammen. Die Unterstellung<br>wird via Planungs_Id ermittelt. |                       |
|               | MS:                                                                                                    | Meilenstein-Zeile. Zeilen mit dem Typ MS bilden<br>einen Meilenstein im Projekt ab.                                                        |                       |
|               | Die Fa                                                                                                    | be der Zelle entspricht der Farbe in der Timeline.                                                                                         |                       |
| Aufgabe       | Aufgat<br>Im Felo                                                                                                    | een bilden die kleinste Planungs-Einheit im Template.<br>d Aufgabe werden diese benannt.                                                   | Nein                  |
| Kurzbeschrieb | Hier ka                                                                                                    | ann die Aufgabe kurz beschrieben werden.                                                                                                   | Nein                  |
| Priorität     | Priorita                                                                                                    | ät z.B. nach MoSCoW.                                                                                                    | Nein                  |
| Abhängig von  | Aufgaben, die vor dem Start dieser Aufgabe<br>estellt sein müssen. Sie dient rein der Übersicht und<br>urch die Mechanik des Templates nicht verwendet. | Nein                                                                                                    |                       |

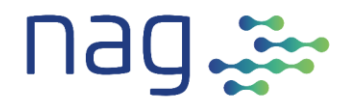

## 4.2 Planung

|           |         | Plan     | าน | ng  |     |         |    |                 |    |
|-----------|---------|----------|----|-----|-----|---------|----|-----------------|----|
| Aufwand   | Aufwand | Kapazitä | t  | Amp | bel | Dauer   | in | Dauer i         | n  |
| in PT Det | in PT   | in PT    |    | Кар | a   | Arbeits | 5- | <b>A</b> rbeits | -  |
|           | Sum     |          |    |     |     | tagen   |    | tagen           |    |
|           |         | _        |    |     |     | Det     |    | Sum             |    |
| <b>*</b>  | -       |          | •  |     | Ŧ   |         | •  |                 | Ψ. |
|           | 40      | 4        | 40 | 0   |     |         |    |                 | 30 |
|           | 40      | 4        | 40 | 0   |     |         |    |                 | 30 |
| 40        |         | 4        | 40 | 0   |     | 30      |    |                 |    |
|           |         |          |    |     |     |         |    |                 |    |
|           |         |          |    |     |     |         |    |                 |    |
|           |         |          |    |     |     |         |    |                 |    |

| Spalte                       | Inhalt                                                                                                    | Mechanik-<br>relevant |
|------------------------------|----------------------------------------------------------------------------------------------------|-----------------------|
| Aufwand in PT Det            | Diese Spalte enthält in der Detail-Zeile den Aufwand der<br>Aufgabe in Personentagen.                                                                                                    | Ja                    |
| Aufwand in PT Sum            | Diese Spalte enthält in der Summen-Zeile den Aufwand der<br>ihr via Planungs_Id untergeordneten Zeilen in PT. Dieser Wert<br>wird automatisch via Formel gefüllt.                                                                                                    | Ja                    |
| Kapazität in PT              | Diese Spalte enthält die Kapazität in Personentagen. Sie wird<br>automatisch aus dem Zuordnung_Ressourcen-Tab via<br>Formeln gefüllt.                                                                                                    | Ja                    |
|                              | In dieser Spalte ist eine Ampel, die die zugeordnete Kapazität<br>mit dem Aufwand vergleicht.                                                                                                    | Ja                    |
| Ampel Kapa                   | <ul> <li>Ist die Kapazität &gt;= dem Aufwand, ist die Ampel grün</li> <li>Ist die Kapazität zwischen 90% und 99% des<br/>Aufwandes ist die Ampel gelb.</li> <li>Ist die Kapazität &lt; 90% des Aufwandes ist die Ampel<br/>rot.</li> </ul>                                                                                                    |                       |
|                              | In Summenzeilen wird die kritischste Ampelfarbe der untergeordneten Detail-Zeilen übernommen.                                                                                                    |                       |
| Dauer in Arbeitstagen<br>Det | Diese Spalte enthält in der Detail-Zeile die Anzahl Arbeitstage,<br>die die Aufgabe brauchen soll.                                                                                                    | Ja                    |
| Dauer in Arbeitstagen<br>Sum | Diese Spalte enthält in der Summen-Zeile die Summe der<br>Anzahl Arbeitstage der ihr via Planungs_ld untergeordneten<br>Zeilen. Dieser Wert wird automatisch via Formel gefüllt.<br>Dabei geht die Formel davon aus, dass alle Aufgaben<br>sequenziell erledigt werden. Falls das nicht der Fall ist, kann<br>hier von Hand korrigiert werden. | Ja                    |

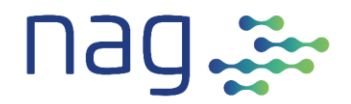

## 4.3 Controlling

| C | ontrolling-  | Mo 14.03.2022 |       |           |
|---|--------------|---------------|-------|-----------|
| ٦ | Datum        |               |       |           |
| 0 | wöchentlich) |               |       |           |
|   |              | Controlling   |       |           |
| s | ichätzung    | Rest-Aufwand  | Rest- | Ampel     |
| F | ertig-       |               | Кара  | Rest-Kapa |
| s | tellungs-    |               |       |           |
| g | rad in %     |               |       |           |
|   | -            | <b></b>       | -     | -         |
|   |              | 20            | 20    | 0         |
|   |              | 20            | 20    | 0         |
| Γ | 50%          | 20            | 20    | 0         |
|   |              |               |       |           |
| Γ |              |               | 0     |           |
|   |              |               |       |           |

Als Grundlage dient der Fertigstellungsgrad in %. Das Template errechnet daraus den Rest-Aufwand und vergleicht ihn mit der Rest-Kapazität. Der Vergleich von Rest-Aufwand und Rest-Kapazität wird dann in der Ampel Rest-Kapa visualisiert.

Diese Spalten können auch zum Beispiel gut in einer wöchentlichen Projektsitzung verwendet respektive besprochen werden.

| Spalte                                   | Inhalt                                                                                                    | Mechanik-<br>relevant |
|------------------------------------------|----------------------------------------------------------------------------------------------------|-----------------------|
| Controlling-Datum<br>(wöchentlich)       | Im rechts neben dem Feld 'Controlling-Zeitpunkt' liegenden<br>Feld ist der Zeitpunkt angegeben, per wann das Controlling<br>funktioniert. Per Default ist dies der nächste Montag (Formel<br>dazu befindet sich im Tab Param). | Ja                    |
| Schätzung<br>Fertigstellungsgrad in<br>% | In dieser Spalte können die Verantwortlichen für die Aufgabe<br>den Fertigstellungsgrad zum Controlling-Zeitpunkt eintragen.                                                                                                   | Ja                    |
| Rest-Aufwand                             | In dieser Spalte wird ausgehend vom Gesamt-Aufwand und dem Fertigstellungsgrad der Rest-Aufwand berechnet.                                                                                                    | Ja                    |
| Rest-Kapa                                | Diese Spalte enthält die berechnete Rest-Kapazität ab dem<br>Controlling-Zeitpunkt.                                                                                                    | Ja                    |
| Ampel Rest-Kapa                          | In dieser Spalte ist eine Ampel, die die zugeordnete Rest-<br>Kapazität mit dem Rest-Aufwand vergleicht.<br>Ist die Rest-Kapazität >= dem Rest-Aufwand, ist die Ampel<br>grün.                                                 | Ja                    |
|                                          | lst die Rest-Kapazität zwischen 90% und 99% des Rest-<br>Aufwandes ist die Ampel gelb                                                                                                    |                       |
|                                          | lst die Rest-Kapazität < 90% des Rest-Aufwandes ist die Ampel<br>rot.                                                                                                    |                       |
|                                          | In Summenzeilen wird die kritischste Ampelfarbe der<br>untergeordneten Detail-Zeilen angezeigt.                                                                                                    |                       |

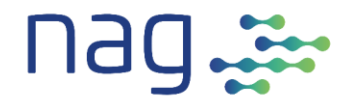

### 4.4 Termine

|                       | Termine       | KW            |
|-----------------------|---------------|---------------|
| Start, Typ Det,<br>MS | Start Sum     | Ende          |
| -                     | ·             | ·             |
|                       | Mo 21.02.2022 | Mo 04.04.2022 |
|                       | Mo 21.02.2022 | Mo 04.04.2022 |
| Mo 21.02.2022         |               | Fr 01.04.2022 |
| Mo 04.04.2022         |               |               |

In unserem Screenshot ist die erste Zeile eine Summen-Zeile, die zweite bis vierte Zeile sind Detail-Zeilen und die letzte Zeile ist eine Meilenstein-Zeile.

| Spalte            | Inhalt                                                                                                    | Mechanik-<br>relevant |
|-------------------|----------------------------------------------------------------------------------------------------|-----------------------|
| Start Typ Det, MS | In dieser Spalte muss für Detail-Zeilen der Start-Termin der<br>Aufgabe und für Meilenstein-Zeilen der Meilenstein-Zeitpunkt<br>eingetragen werden.                                                                                                    | Ja                    |
| Start Sum         | In dieser Spalte wird in Summen-Zeilen automatisch der<br>frühste Start der untergeordneten Detail-Zeilen dargestellt.                                                                                                    | Ja                    |
| Ende              | In dieser Spalte wird ausgehend vom Start und der Dauer in<br>Arbeitstagen der End-Termin der Aufgabe berechnet. Bei<br>Summen-Zeilen wird automatisch das späteste Ende der<br>untergeordneten Detail-Zeilen und Meilensteine dargestellt.                                                                                                 | Ja                    |
|                   | Die Berechnung des End-Termins erfolgt mit der Excel-<br>Funktion ARBEITSTAG.INTL. Diese berücksichtigt<br>Wochenende, aber nicht freie Tage. Die freien Tage (Feiertage)<br>könntest Du zwar in den Formeln ergänzen, dies wäre aber<br>sehr aufwändig. Einfacher ist es dies manuell bei der<br>Zuweisung zum Projekt zu berücksichtigen. |                       |

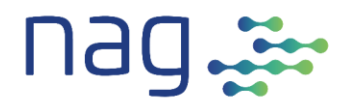

## 4.5 Timeline

| Planung      | Projekt | Proj-Sch                     | nells | start2                    |                       |               |                  |            |            |            |            |            |            |            |            |            |            |            |            |            |            |            |            |            |            |            |
|--------------|---------|------------------------------|-------|---------------------------|-----------------------|---------------|------------------|------------|------------|------------|------------|------------|------------|------------|------------|------------|------------|------------|------------|------------|------------|------------|------------|------------|------------|------------|
|              |         |                              |       |                           |                       |               | Wochen-<br>Start | 14 02 2022 | 21 02 2022 | 28.02.2022 | 07.03.2022 | 14.03.2022 | 21.03.2022 | 28.03.2022 | 04.04.2022 | 11.04.2022 | 18.04.2022 | 25.04.2022 | 09.05.2022 | 16.05.2022 | 23.05.2022 | 30.05.2022 | 06.06.2022 | 13.06.2022 | 20.06.2022 | 04.07.2022 |
|              |         |                              | Auf   | gaben und Struktur        |                       | Termine       | KW               | 6          | 3 3        | 9 10       | 0 11       | 12         | 13         | 14         | 15         | 16         | 17         | 18 1       | 9 2        | 0 2        | 1 2        | 2 23       | 24         | 25         | 26 2       | 27 28      |
| Etappe       | Phase   | Planungs_Id<br>(Struktur-Nr) | Тур   | Aufgabe                   | Start, Typ Det,<br>MS | Start Sum     | Ende             |            |            |            |            | v          | 4          | ~          | ~          | ×          | ~          | ×          |            |            |            |            | 4          | -          | ¥ 1        |            |
| Schnellstart | Projekt | 1                            | Sum   | Projekt                   |                       | Mo 21.02.2022 | Mo 04.04.2022    |            |            |            |            |            |            |            |            |            | T          |            |            | T          | T          | T          |            |            |            | T          |
| Schnellstart | Projekt | 1.1                          | Sum   | Initialisierung Projekt   |                       | Mo 21.02.2022 | Mo 04.04.2022    |            |            |            |            |            |            |            |            |            |            |            |            |            | 1          |            |            |            |            | +          |
| Schnellstart | Projekt | 1.1.1                        | Det   | Initialisierungs-Arbeiten | Mo 21.02.2022         |               | Fr 01.04.2022    |            |            |            |            |            |            |            |            |            |            |            |            |            |            |            |            |            |            |            |
| Schnellstart | Projekt | 1.1.2                        | MS    | Projekt initialisiert     | Mo 04.04.2022         |               |                  |            |            |            |            |            |            |            |            |            |            |            |            |            |            |            |            |            | T          | T          |

In unserem Screenshot habe ich den Timeline-Bereich rot abgegrenzt. Der Screenshot ist am 07.03.2022 gemacht worden.

In der Timeline entspricht jede Spalte einer Woche. Die jeweilige Woche ist einerseits mit der Wochennummer und andererseits mit dem Startdatum (Montag) identifiziert.

In der Timeline stellt Dir das Template automatisch die einzelnen Aufgaben auf einem Zeitstrahl auf Wochenbasis dar. Dabei wird jedes Feld, in dessen Woche die Aufgabe (auch nur minimal) aktiv ist, mit der Farbe des Typs eingefärbt. Diese sind:

Grün: **Detail-Zelle**. Zeilen mit dem Typ Det enthalten die eigentlichen Aufgaben im Projekt und die ihnen zugeordneten Planungs-Daten.

- Blau: **Summen-Zelle**. Zeilen mit dem Typ Sum fassen die ihnen unterstellten Zeilen zusammen. Die Unterstellung wird via Planungs\_Id ermittelt.
- Rot: **Meilenstein-Zelle**. Zeilen mit dem Typ MS bilden einen Meilenstein im Projekt ab.

Um die Orientierung zu erleichtern ist die aktuelle Woche gelb schraffiert und Wochen in der Vergangenheit sind grau gepunktet hinterlegt.

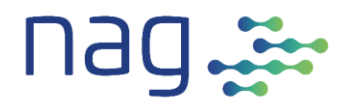

## 5 Ressourcen-Tab

| Ressourc   | en Projekt    | Proj-Schnells        | start2       |                  | Wochen-<br>Start |   | 14.02.2022 | 28 M2 2022 | 07.03.2022 | 14.03.2022 | 21.03.2022 | 28.03.2022 | 04.04.2022 | 11.04.2022 | 18.04.2022 | 25.04.2022 | 02.05.2022 | 09.05.2022 | 16.05.2022 |
|------------|---------------|----------------------|--------------|------------------|------------------|---|------------|------------|------------|------------|------------|------------|------------|------------|------------|------------|------------|------------|------------|
|            |               |                      |              |                  | K                | 1 | B :        | 9 1        | D 11       | 12         | 2 13       | 14         | 15         | 16         | 17         | 18         | 19         | 20         | 21         |
| Zeilen_Typ | Ressourcen_Id | Business Unit / Ext. | Team         | Rolle            | Name Ressource   |   |            |            |            |            |            |            |            |            |            |            |            |            |            |
| -          | <b>_</b>      | Unternehmen 📃 💌      | -            | <b>_</b>         |                  | · | •          |            | · -        |            | • •        | -          | -          | -          | -          | -          | -          | -          | Ŧ          |
| Kapazität  | 1             | Unternehmens-        | Entwicklung1 | Business Analyst | Peter Müller     |   | 5          | 5          | F          | F          | 5          | 5          | 5          | 5          | 5          | 5          | 5          | 5          |            |
|            |               | Entwicklung          |              |                  |                  |   |            |            |            |            |            |            |            |            |            |            |            |            |            |
| Zuordnung  | 1             | Unternehmens-        | Entwicklung1 | Business Analyst | Peter Müller     |   | 5          | 5          |            |            | 5          | 5          |            |            |            |            |            |            |            |
|            |               | Entwicklung          |              |                  |                  |   |            |            |            |            |            |            |            |            |            |            |            |            |            |
| Kapazität  | 2             | Unternehmens-        | Entwicklung1 | Projekt Leiter   | Hans Meier       |   | 5          | 5          | F          | F          | 5          | 5          | 5          | 5          | 5          | 5          | 5          | 5          |            |
|            |               | Entwicklung          |              |                  |                  |   |            |            |            |            |            |            |            |            |            |            |            |            |            |
| Zuordnung  | 2             | Unternehmens-        | Entwicklung1 | Projekt Leiter   | Hans Meier       |   | 5          | 5          |            |            | 5          | 5          |            |            |            |            |            |            |            |
|            |               | Entwicklung          |              |                  |                  |   |            |            |            |            |            |            |            |            |            |            |            |            |            |

Der Ressourcen-Tab dient zur Beschreibung von Ressourcen, zur Eingabe deren Kapazitäten und zur Kontrolle, ob die Ressourcen nicht überbelegt sind. Er teilt sich in zwei Teile. Dem Beschreibungs-Teil und der Timeline. Speziell im Ressourcen-Tab ist, dass es pro Ressource zwei Zeilen gibt. In der Ersten Zeile, der Kapazitäts-Zeile, wird die Ressource definiert und in der Timeline die dem Projekt zugeordnete Kapazität der Ressource in PT (auf Wochenbasis) eingegeben. In der zweiten Zeile, der Zuordnungs-Zeile, wird in der Timeline automatisch die Summe der zugeordneten PT dargestellt. Zusätzlich wird mit oranger Farbe auf Konflikte hingewiesen. Ich habe diese zwei-zeilige Darstellung gewählt, damit Du die Kapazität leicht mit der Zuordnung vergleichen kannst.

### 5.1 Beschreibungs-Teil

| Spalte              | Inhalt                                                                                                    | Mechanik<br>-relevant |
|---------------------|----------------------------------------------------------------------------------------------------|-----------------------|
| Zeilen_Typ          | Die Spalte Zeilen_Typ dient dazu zu unterscheiden, ob die Zeile die <b>Kapazität</b> der Ressource oder die Summe derer <b>Zuordnungen</b> beschreibt. Der Zeilen_Typ ist fix vorgegeben.              | Ja                    |
| Ressourcen_ld       | Die Ressourcen_ld ist eine eindeutige Identifikation der Ressource<br>und dient im Tab Zuordnung_Ressourcen als eindeutiger Schlüssel<br>bei der Zuordnung.                                            | Ja                    |
| Business Unit /     | Die weiteren Felder beschreiben die Ressource für den Planer, sind aber nicht Mechanik relevant.                                                                                                    | Nein                  |
| Ext.<br>Unternehmen | In diesem Feld gibt man die Business Unit respektive das externe<br>Unternehmen ein. Falls für das Projekt andere Unterscheidungen<br>massgeblich sind, kann diese spalte problemlos angepasst werden. |                       |
| Team                | Für dieses Feld gilt das gleiche wie für den Vorgänger. Wir haben<br>hier beispielhaft das Team gewählt.                                                                                               | Nein                  |
| Rolle               | Hier wird beschrieben, in welcher Rolle die Ressource am Projekt<br>teilnimmt.                                                                                                    | Nein                  |
| Name Ressource      | Hier wird der Namen der Ressource eingetragen.                                                                                                    | Nein                  |

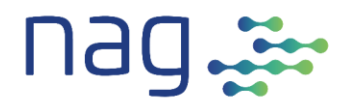

## 5.2 Timeline

| Ressourc   | en Projekt    | Proj-Schnells        | start2       |                  | Wochen-<br>Start | 14.02.2022 | 21.02.2022 | 28.02.2022 | 07.03.2022 | 14.03.2022 | 21.03.2022 | 28.03.2022 | 04.04.2022 | 11.04.2022 | 18.04.2022 | 25.04.2022 | 02.05.2022 | 2202.CU.80     |
|------------|---------------|----------------------|--------------|------------------|------------------|------------|------------|------------|------------|------------|------------|------------|------------|------------|------------|------------|------------|----------------|
|            |               |                      |              |                  | кw               | 8          | 9          | 10         | 11         | 12         | 13         | 14         | 15         | 16         | 17         | 18 '       | 19 2       | 20 2           |
| Zeilen_Typ | Ressourcen_Id | Business Unit / Ext. | Team         | Rolle            | Name Ressource   |            |            |            |            |            |            |            |            |            |            |            |            | Т              |
| -          | <b></b>       | Unternehmen 🛛 🔽      | <b></b>      | <b></b>          |                  | Ŧ          | -          | -          | -          | -          | -          | -          | -          | -          | -          | -          | •          | - [            |
| Kapazität  | 1             | Unternehmens-        | Entwicklung1 | Business Analyst | Peter Müller     |            | 5          | 5          | F          | F          | 3          | 5          | 5          | 5          | 5 5        | 5 5        | 5 S        | <u>،</u> [     |
|            |               | Entwicklung          |              |                  |                  |            |            |            |            |            |            |            |            |            |            |            |            |                |
| Zuordnung  | 1             | Unternehmens-        | Entwicklung1 | Business Analyst | Peter Müller     |            | 5          | 5          |            |            | 5          | 5          |            |            |            |            |            | Т              |
|            |               | Entwicklung          |              |                  |                  |            |            |            |            |            |            |            |            |            |            |            |            |                |
| Kapazität  | 2             | Unternehmens-        | Entwicklung1 | Projekt Leiter   | Hans Meier       |            | 5          | 5          | F          | F          | 5          | 5          | 5          | 5          | 5 5        | 5 5        | 5 S        | <del>،</del> ۲ |
|            |               | Entwicklung          |              |                  |                  |            |            |            |            |            |            |            |            |            |            |            |            |                |
| Zuordnung  | 2             | Unternehmens-        | Entwicklung1 | Projekt Leiter   | Hans Meier       |            | 5          | 5          |            |            | 5          | 5          |            |            |            |            |            |                |
|            |               | Entwicklung          |              |                  |                  |            |            |            |            |            |            |            |            |            |            |            |            |                |

In der Timeline wird die aktuelle Woche gelb schraffiert und die Wochen in der Vergangenheit grau hinterlegt.

In der Ersten Zeile, der Kapazitäts-Zeile, wirst Du die dem Projekt zugeordnete Kapazität der Ressource in PT (auf Wochenbasis) eingegeben. Wenn in einer ganzen Woche keine Kapazität besteht, kannst Du statt 0 PT auch zum Beispiel ein F (für Ferien) eingeben.

Die zweite Zeile, die Zuordnungs-Zeile, wird vom Template automatisch mit der Summe der dieser Ressource im Tab Zuordnung\_Ressourcen zugeordneten PT für die jeweilige Woche gefüllt.

Falls die Summe der zugeordneten PT die Kapazität übersteigt, wird die entsprechende Zelle in der Zuordnungs-Zeile mit oranger Farbe hinterlegt. Wir sehen das im Screenshot für die Ressource Peter Müller in der Woche 13.

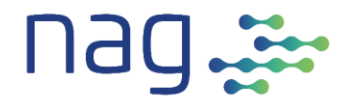

## 6 Zuordnung\_Ressourcen-Tab

Im Zuordnung\_Ressourcen-Tab werden den geplanten Aufgaben eingegebene Ressourcen zugeordnet. Auf Wochenbasis wird danach definiert, wie viele Personentage die Ressource an der jeweiligen Aufgabe arbeiten soll.

| Zuordnu<br>Ressour<br>Projekt | ing<br>cen | Proj-Schr     | ellstart2         |          |             |                |                |             |                 |          | Controlling-<br>Datum<br>(wöchentlich) | Mo 14.03.2022  |            | Wochen-Start | 14.02.2022 | 21.02.2022 | 28.02.2022 | 07.03.2022 | 21.03.2022 | 28.03.2022 |
|-------------------------------|------------|---------------|-------------------|----------|-------------|----------------|----------------|-------------|-----------------|----------|----------------------------------------|----------------|------------|--------------|------------|------------|------------|------------|------------|------------|
|                               |            |               |                   |          |             |                |                |             |                 |          |                                        |                |            | K₩           | 8          | 9          | 10         | 11 12      | 13         | 14         |
| Etappe                        | Phase      | Planungs_Id   | Aufgabe           | Aufwand  | Dauer       | Start          | Ende           | Ressourcen_ | Business Unit / | Team     | Rolle                                  | Name Ressource | Allozierte | Rest         |            |            |            |            |            |            |
|                               |            | (Struktur-Nr) |                   | in PT    | in Arbeits- |                |                | Id          | Ext.            |          |                                        |                | Kapazität  | Kapazität    |            |            |            |            |            |            |
|                               |            |               |                   | (gesamt) | tagen       |                |                |             | Unternehmen     |          |                                        |                |            | (nach        |            |            |            |            |            |            |
|                               |            |               |                   |          |             |                |                |             |                 |          |                                        |                |            | Prüfdatum)   |            |            |            |            |            |            |
| <b>*</b>                      | -          | <b>_</b>      |                   | -        | -           |                |                |             | <b>_</b>        | -        | <b>_</b>                               |                |            | ×            |            | -          | -          |            |            | -          |
| Schnellstart                  | Projekt    | 1.1.1         | Initialisierungs- | 40       | 30          | Mo, 21.02.2022 | Fr, 01.04.2022 | 1           | Unternehmens    | Entwickl | Business                               | Peter Müller   | 20         | 10           |            | 5          | 5          |            | 5          | 5          |
|                               |            |               | Arbeiten          |          |             |                |                |             |                 |          | Analyst                                |                |            |              |            |            |            |            |            |            |
| Schnellstart                  | Projekt    | 1.1.1         | Initialisierungs- | 40       | 30          | Mo, 21.02.2022 | Fr, 01.04.2022 | 2           | Unternehmens    | Entwickl | Projekt Leiter                         | Hans Meier     | 20         | 10           |            | 5          | 5          |            | 5          | 5          |
|                               |            |               | Arbeiten          |          |             |                |                |             |                 |          |                                        |                |            |              |            |            |            |            |            |            |

Einer Aufgabe (Planungs-Id) können mehrere Zeilen mit unterschiedlichen Ressourcen (Ressourcen\_Id ) zugeordnet werden. In unserem Screenshot gibt es zum Beispiel zwei Zeilen mit Planungs-Id 1.1.1.

Eine Ressource kann aber auch mehreren Aufgaben zugeteilt sein. Die Kombination aus Planungs\_Id und Ressourcen\_Id darf aber nur einmal vorkommen.

### 6.1 Beschreibungs-Teil

Im Beschreibungs-Teil musst Du nur die Planungs\_Id und die zuzuordnende Ressourcen\_Id eingeben. Den Rest füllt das Template automatisch aus dem Tab Planung und dem Tab Ressourcen aus.

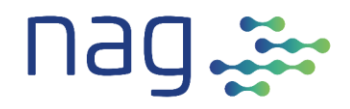

| Spalte                                                    | Inhalt                                                                                                    | Mechanik-<br>relevant |
|-----------------------------------------------------------|----------------------------------------------------------------------------------------------------|-----------------------|
| Planungs_ld<br>(Struktur-Nr),                             | Die Planungs_Id identifiziert exakt eine Aufgabe. Die Planungs_Id<br>dient hier der Zuordnung einer Aufgabe aus dem Planung-Tab.                                                                                                  | Ja                    |
| Etappe, Phase,<br>Aufgabe, Aufwand,<br>Dauer, Start, Ende | Diese Felder werden nach Eingabe der Planungs_Id automatisch<br>vom Planungs-Tab übernommen.                                                                                                    | Nein                  |
| Ressourcen_ld                                             | Die Ressourcen_ld ist eine eindeutige Identifikation der Ressource<br>und dient im Tab Zuordnung_Ressourcen als eindeutiger<br>Schlüssel bei der Zuordnung.                                                                       | Ja                    |
| Business Unit,<br>Team, Rolle, Name<br>Ressource          | Diese Felder werden nach Eingabe der Ressourcen _ld<br>automatisch vom Ressourcen-Tab übernommen.                                                                                                    | Nein                  |
| Allozierte Kapazität                                      | Dieses Feld wird durch das Template automatisch gefüllt und<br>enthält die Summe der in dieser Zeile in der Timeline<br>zugeordneten Personentage.                                                                                | Nein                  |
| Rest Kapazität                                            | Dieses Feld wird durch das Template automatisch gefüllt und<br>enthält die Summe der in dieser Zeile in der Timeline<br>zugeordneten Personentage, aber nur derjenigen, die zum<br>Controlling-Datum (inklusive) noch offen sind. | Nein                  |

### 6.2 Timeline

| Zuordnu<br>Ressour<br>Projekt | ing<br>cen | Proj-Schr     | ellstart2         |          |             |                |                |             |                 |          | Controlling-<br>Datum<br>(wöchentlich) | Mo 14.03.2022  |            | Wochen-Start | 14.02.2022 | 21.02.2022 | 28.02.2022 | 07.03.2022 | 21.03.2022 | 28.03.2022 |
|-------------------------------|------------|---------------|-------------------|----------|-------------|----------------|----------------|-------------|-----------------|----------|----------------------------------------|----------------|------------|--------------|------------|------------|------------|------------|------------|------------|
|                               |            |               |                   |          |             |                |                |             |                 |          |                                        |                |            | КW           | 8          | 9          | 10         | 11 12      | 2 13       | 14         |
| Etappe                        | Phase      | Planungs_Id   | Aufgabe           | Aufwand  | Dauer       | Start          | Ende           | Ressourcen_ | Business Unit / | Team     | Rolle                                  | Name Ressource | Allozierte | Rest         |            |            |            |            | T          |            |
|                               |            | (Struktur-Nr) |                   | in PT    | in Arbeits- |                |                | Id          | Ext.            |          |                                        |                | Kapazität  | Kapazität    |            |            |            |            |            |            |
|                               |            |               |                   | (gesamt) | tagen       |                |                |             | Unternehmen     |          |                                        |                |            | (nach        |            |            |            |            |            |            |
|                               |            |               |                   |          |             |                |                |             |                 |          |                                        |                |            | Prüfdatum)   |            |            |            |            |            |            |
| -                             | -          | -             | -                 | -        | <b>*</b>    | -              |                | -           | -               | -        | -                                      | <b>•</b>       | <b>*</b>   | <b>*</b>     | -          | -          | -          | -          |            | -          |
| Schnellstart                  | Projekt    | 1.1.1         | Initialisierungs- | 40       | 30          | Mo, 21.02.2022 | Fr, 01.04.2022 | 1           | Unternehmens    | Entwickl | Business                               | Peter Müller   | 20         | 10           |            | 5          | 5          |            | 5          | 5          |
|                               |            |               | Arbeiten          |          |             |                |                |             |                 |          | Analyst                                |                |            |              |            |            |            |            |            |            |
| Schnellstart                  | Projekt    | 1.1.1         | Initialisierungs- | 40       | 30          | Mo, 21.02.2022 | Fr, 01.04.2022 | 2           | Unternehmens    | Entwick  | Projekt Leiter                         | Hans Meier     | 20         | 10           |            | 5          | 5          |            | 5          | 5          |
|                               |            |               | Arbeiten          |          |             |                |                |             |                 |          | -                                      |                |            |              |            |            |            |            |            |            |
|                               |            |               |                   |          |             |                |                |             |                 |          |                                        |                |            |              |            |            |            |            | _          |            |

In der Timeline wird die aktuelle Woche gelb schraffiert und die Wochen in der Vergangenheit grau hinterlegt.

Das Template hinterlegt anhand der Planungs-Id die Felder, in denen die Aufgabe gemäss Planungs-Tab bearbeitet werden soll, mit grüner Farbe.

In diesen Feldern kannst Du nun eingeben, wie viele Personen-Tage die Ressource in der jeweiligen Woche an dieser Aufgabe arbeiten soll.

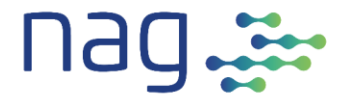

## 7 Param-Tab

Der Param-Tab dient dazu, Parameter an einem zentralen Ort zu definieren und zusammen zu fassen

# nag

| Parameter Projekt                         |                                | Proj-Schnellstart2                                                    |                             |
|-------------------------------------------|--------------------------------|-----------------------------------------------------------------------|-----------------------------|
| Bedeutung                                 | Inhalt                         | Bemerkung                                                             | Name                        |
|                                           |                                |                                                                       | (wird in Formeln verwendet) |
| Dusials Davastar                          |                                |                                                                       |                             |
| Allgemein                                 |                                |                                                                       |                             |
| ProjektName                               | Proi-Schnellstart2             | Wird zur Dokumentation verwendet.                                     | ProiName                    |
| Start Timeline                            | Mo 14.02.2022                  | Start der Timeline. Das Start-Datum muss immer ein                    | StartTimeline               |
| (immer Wochenstart)                       |                                | Wochenstart (Montag) sein.                                            |                             |
|                                           |                                |                                                                       |                             |
| Controlling                               |                                |                                                                       |                             |
| Heute                                     | Mo 07.03.2022                  | Berechnet: Excel-Tagesdatum                                           | Heute                       |
| Datum zur Prüfung Restkapazität           | Mo 14.03.2022                  | Datum, per welches die Controlling-Formeln prüfen                     | Prüfdatum                   |
|                                           |                                | Berechnet:                                                            |                             |
|                                           |                                | Wenn heute Montag ist => heutiges Datum                               |                             |
|                                           |                                | Sonst => nachster Montag                                              |                             |
| Planungs-Parameter                        |                                |                                                                       |                             |
| Rows in Planung                           |                                |                                                                       |                             |
| First Row                                 | 5                              | Erste Daten-Zeile im Tab 'Planung'                                    | PlanFirstRow                |
| Last Row                                  | 204                            | Letzte mögliche Daten-Zeile im Tab 'Planung'                          | PlanLastRow                 |
| First Timeline Column                     | V                              | Erste Timeline Spalte im Tab 'Planung'                                | PlanFirstTiColumn           |
| Last Timeline Column                      | DV                             | Letzte Timeline Spalte im Tab 'Planung'                               | PlanLastTiColumn            |
| 7                                         |                                |                                                                       |                             |
| Zuordnung_Ressourcen-Parameter            |                                |                                                                       |                             |
| First Row                                 | 4                              | Erste Daten-Zeile im Tab 'Zuordnung Ressourcen'                       | ZuordEirstRow               |
| Last Row                                  | 203                            | Letzte mögliche Daten-Zeile im Tab Zuordnung Ressource                | ZuordLastRow                |
| First Timeline Column                     | P                              | Erste Timeline Spalte im Tab 'Zuordnung_Ressourcen'                   | ZuordFirstTiColumn          |
| Last Timeline Column                      | DP                             | Letzte Timeline Spalte im Tab 'Zuordnung_Ressourcen'                  | ZuordLastTiColumn           |
| First Timeline Column Nr                  | 16                             | Erste Timeline Spalten-Nr im Tab 'Zuordnung_Ressourcen'               | ZuordFirstTiColumnNr        |
| Last Timeline Column Nr                   | 120                            | Letzte Timeline Spalten-Nr im Tab 'Zuordnung_Ressourcen               | ZuordLastTiColumnNr         |
|                                           |                                |                                                                       |                             |
| Ressourcen-Parameter                      |                                |                                                                       |                             |
| First Pow                                 | 4                              | Erste Daten-Zeile im Tab 'Pesseursen'                                 | PacEirstPow                 |
| Last Row                                  | 203                            | Letzte mögliche Daten-Zeile im Tab 'Ressourcen'                       | ResLastRow                  |
| First Timeline Column                     | G                              | Erste Timeline Spalte im Tab 'Ressourcen'                             | ResFirstTiColumn            |
| Last Timeline Column                      | DG                             | Letzte Timeline Spalte im Tab 'Ressourcen'                            | ResLastTiColumn             |
|                                           |                                |                                                                       |                             |
| Zeilen_Typ (Art der Ressourcen-Zeile)     |                                |                                                                       |                             |
| Kapazität                                 | Kapazität                      | Liste zur Datenüberprüfung der Spalte Zeilen_Typ im Tab               |                             |
| Zuordnung                                 | Zuordnung                      | 'Ressourcen'.<br>Bitte nicht ändern Werte werden in Formeln verwendet |                             |
|                                           |                                | Ditte nicht andern, weite werden ihr onnein verwendet.                |                             |
| Datenüberprüfung                          |                                |                                                                       |                             |
| Planungs-Typ (Art der Planungs-Zeilen)    |                                |                                                                       |                             |
| Meilenstein                               | MS                             | Liste zur Datenüberprüfung der Spalte Typ im Tab                      |                             |
| Detail                                    | Det                            | 'Planung'.                                                            |                             |
| Summe                                     | Sum                            | Bitte nicht ändern. Werte werden in Formeln verwendet.                |                             |
|                                           |                                |                                                                       |                             |
| Priorităt                                 |                                |                                                                       |                             |
| Antorderungen, die für das Projekt        | Must                           | Liste zur Datenüberprüfung, der Spalte Priorität im Tab               |                             |
| verbandelbar sind                         |                                | Werte nach der MoSCow-Priorisierung                                   |                             |
| Anforderungen mit hoher Relevanz für      | Should                         |                                                                       |                             |
| das Projekt                               |                                |                                                                       |                             |
| Nice to have' Anforderungen               | Could                          |                                                                       |                             |
| Anforderungen mit geringster              | Won't                          |                                                                       |                             |
| W - N                                     |                                |                                                                       |                             |
| Weitere Namen                             | Man & Franciski Million - 1    |                                                                       |                             |
| Der Zugriff auf die Namen erfolgt via das | wenu Formein', Namens-N        | vianager Namens-                                                      |                             |
| im Namens-Manager sind auch weitere N     | varrien denniert, die sich aus | uen Farametern hier abieiten.                                         |                             |
| Excel-Passwort gesperrte Felder           |                                |                                                                       |                             |
| Excel-Passwort                            | komplexe_planung               | Hier nur als Kommentar                                                |                             |

Hier musst Du im Normalfall nur den **ProjektName** und den **Start Timeline** eingegeben.

Wenn Du das Template aber an Deine individuellen Bedürfnisse anpassen willst, so findest Du hier weitere Grundlagen.

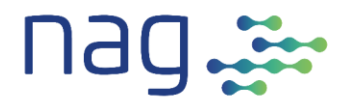

#### Namen

Das Template arbeitet wo immer möglich mit Namen und nicht mit festen Adressen. Diese Namen sind im Tab Param in der Spalte Name dokumentiert.

Der Zugriff auf die Namen erfolgt via den 'Namens-Manager'. Du findest ihn im Menü 'Formeln'.

|                      |           | iem 💽                    |                       |              |      |                       |                               |                                | oxlsx -                 | ₽ Suche            | n                     |
|----------------------|-----------|--------------------------|-----------------------|--------------|------|-----------------------|-------------------------------|--------------------------------|-------------------------|--------------------|-----------------------|
| Datei                | Start E   | infügen :                | Seitenlayout F        | ormeln       | Date | n Üb                  | erprüfen A                    | nsicht Add                     | -Ins Hilfe              | Team               |                       |
| fx                   | Σ         |                          |                       | ?            | Α    | C                     | Q                             | θ                              |                         |                    | Namen definieren 👻    |
| Funktion<br>einfügen | AutoSumme | e Zuletzt<br>verwendet ~ | Finanzmathematik<br>~ | Logisch<br>~ | Text | Datum u.<br>Uhrzeit ~ | Nachschlagen<br>und Verweisen | Mathematik ur<br>Trigonometrie | id Mehr<br>Y Funktionen | Namens-<br>Manager | Aus Auswahl erstellen |
|                      |           |                          |                       |              |      |                       |                               |                                |                         |                    |                       |

Im Namens-Manager sind auch weitere Namen definiert, die sich aus den Parametern im Tab Param ableiten.

| Namens-Mana      | ger         |                |                 |                             |             |           | ?                | × |
|------------------|-------------|----------------|-----------------|-----------------------------|-------------|-----------|------------------|---|
| <u>N</u> eu      | Bear        | beiten         | <u>L</u> öschen |                             |             |           | <u>F</u> ilter • | , |
| Name             |             | Wert           |                 | Bezieht sich auf            | Bereich     | Kommentar |                  |   |
| 📰 AllPlanAufg    | jabe        | {}             |                 | = INDIREKT (VERKET          | Arbeitsm    |           |                  |   |
| AllPlanAufv      | N           | {}             |                 | =INDIREKT(VERKET            | Arbeitsm    |           |                  |   |
| III AllPlanDau   | er          | {}             |                 | =INDIREKT(VERKET            | Arbeitsm    |           |                  |   |
| AllPlanEnd       |             | {}             |                 | = INDIREKT (VERKET          | Arbeitsm    |           |                  |   |
| AllPlanEtap      | pe          | {}             |                 | = INDIREKT (VERKET          | Arbeitsm    |           |                  |   |
| AllPlanId        |             | {}             |                 | =INDIREKT(VERKET            | Arbeitsm    |           |                  |   |
| AllPlanKapa      | 9           | {}             |                 | = INDIREKT (VERKET          | Arbeitsm    |           |                  |   |
| AllPlanKapa      | aAmp        | {}             |                 | = INDIREKT(VERKET           | Arbeitsm    |           |                  |   |
| AllPlanPhas      | ie .        | {}             |                 | =INDIREKT(VERKET            | Arbeitsm    |           |                  |   |
| AllPlanRest      | Aufw        | {}             |                 | =INDIREKTIVERKET            | Arbeitsm    |           |                  |   |
| AllPlanRest      | Kap         | 63             |                 | =INDIREKTIVERKET            | Arbeitsm    |           |                  |   |
| AllPlanStart     | t i i       | {}             |                 | =INDIREKT(VERKET            | Arbeitsm    |           |                  |   |
| AllPlanTime      | line        | ()             |                 | =INDIREKT(VERKFT            | Arbeitsm    |           |                  |   |
| AllPlanTvp       |             | {}             |                 | =INDIREKT(VERKET            | Arbeitsm    |           |                  |   |
| AllResBu         |             | 6.3            |                 | =INDIREKT(VERKFT            | Arbeitsm    |           |                  |   |
| AllResid         |             | ()             |                 | =INDIREKT(VERKFT            | Arbeitsm    |           |                  |   |
| AllResName       |             | 6.3            |                 | =INDIREKT(VERKET            | Arbeitsm    |           |                  |   |
| AllResRolle      |             | ()<br>()       |                 | =INDIREKT(VERKET            | Arbeitsm    |           |                  |   |
| AllResTeam       |             | ()             |                 | =INDIREKT(VERKFT            | Arbeitsm    |           |                  |   |
| All7uordKa       | na          | 1.3            |                 | =INDIREKT(VERKET            | Arbeitsm    |           |                  |   |
|                  | y           | 1.1            |                 | -INDIREKTO/ERVET            | Arbeitsm    |           |                  |   |
| AllZuordRia      | Ind         | ()             |                 | -INDIREKT(VERKET            | Arbeitem    |           |                  |   |
| AllZuordPa       | eld         | 1.1            |                 | = INDIREKTO/ERVET           | Arbeitrm    |           |                  |   |
| AllZuordRe       | stu<br>ctVa | 1              |                 | -INDIREKT(VERKET            | Arbeitem    |           |                  |   |
| AllZuordTik      | anna        | 1              |                 | -INDIREKT(VERKET            | Arbeitem    |           |                  |   |
| AllZuordia/      | appa        | 1              |                 |                             | Arbeitem    |           |                  |   |
| Druckberei       | ch          | ("Parameter Pr | niekt           | = ParamisAS1-SDS50          | Param       |           |                  |   |
|                  | cn          | [ Parameter Pr | ojekt           | = ParamisAs 1:50350         | Arbaitem    |           |                  |   |
| Place Circle     |             | 02.11.2021     |                 | - Paramisos IU              | Arbeitsm    |           |                  |   |
| Plan First Ro    |             | 5              |                 | = Paramisos IS              | Arbeitsm    |           |                  |   |
| PlanFirstric     | .010        | v              |                 | = Paramisos I/              | Arbeitsm    |           |                  |   |
|                  | w.          | 204            |                 | =Param:SBS16                | Arbeitsm    |           |                  |   |
| PlanLast I IC    | uiu         | BV             |                 | =Param:SBS18                | Arbeitsm    |           |                  |   |
| Projiname        |             | Einfunrung St  | tanda           | =Param(\$856                | Arbeitsm    |           |                  |   |
| Prutdatum        |             | 00.11.2021     |                 | = Param(56511               | Arbeitsm    |           |                  |   |
| RestirstRov      | <i>N</i> .  | 2              |                 | = Param: 58531              | Arbeitsm    |           |                  |   |
| ResFirstTiC      | olumn       | G              |                 | = Param!SB\$33              | Arbeitsm    |           |                  |   |
| ResLastRov       | v.          | 204            |                 | = Param!\$B\$32             | Arbeitsm    |           |                  |   |
| ResLastTiCo      | olumn       | BG             |                 | =Param!SBS34                | Arbeitsm    |           |                  |   |
| StartTimelir     | ne          | 02.08.2021     |                 | = Param!SBS7                | Arbeitsm    |           |                  |   |
| TXT_Det          |             | Det            |                 | =Param!SB\$43               | Arbeitsm    |           |                  |   |
| TXT_Kapa         |             | Kapazität      |                 | = Param!\$B\$37             | Arbeitsm    |           |                  |   |
| TXT_MS           |             | MS             |                 | = Param!\$B\$42             | Arbeitsm    |           |                  |   |
| TXT_Sum          |             | Sum            |                 | = Param!\$B\$44             | Arbeitsm    |           |                  |   |
| TXT_Zuord        |             | Zuordnung      |                 | =Param!\$B\$38              | Arbeitsm    |           |                  |   |
| 2uordFirstF      | Row         | 5              |                 | =Param!\$B\$22              | Arbeitsm    |           |                  |   |
| ZuordFirstT      | iCol        | P              |                 | = Param!\$B\$24             | Arbeitsm    |           |                  |   |
| ZuordFirstT      | iCol        | 16             |                 | =Param!\$B\$26              | Arbeitsm    |           |                  |   |
| ZuordLastR       | low         | 204            |                 | =Param!\$B\$23              | Arbeitsm    |           |                  |   |
| 🗮 ZuordLastT     | iCol        | BP             |                 | =Param!\$B\$25              | Arbeitsm    |           |                  |   |
| ZuordLastT       | iCol        | 68             |                 | =Param!\$B\$27              | Arbeitsm    |           |                  |   |
| ezieht sich auf: |             |                |                 |                             |             |           |                  |   |
| × v =ind         | REKT        | VERKETTEN("Pla | nung!\$E        | \$";PlanFirstRow;":\$E\$";F | lanLastRow) |           |                  | Î |
|                  |             |                | -               |                             |             |           |                  |   |
|                  |             |                |                 |                             |             |           | Schließe         | n |

Achtung: An einigen Orten kann Excel die benannten Parameter noch nicht verwenden. Am meisten stört das für dieses Template bei der bedingten Formatierung.

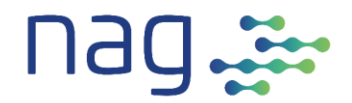

#### **Rows und Columns**

Da die Automatisierung des Templates 'wissen' muss, welche Bereiche sie absuchen muss, sind jeweils die ersten und letzten Reihen pro Tab im Tab Param abgespeichert. Analoges gilt für die Spalten der Timeline.

Wenn Du nun die Anzahl Reihen in einem Tab erweitern willst, so ist es wichtig, dass Du nicht nur die Reihen kopierst, sondern im Tab Param auch die jeweilige **Last Row** anpasst.

Das gleiche gilt wenn Du die Timeline verlängerst auch für die jeweilige **Last Timeline Column** und wo vorhanden **Last Timeline Column Nr**.

#### Datenüberprüfung

Im Tab Param gibt es zwei Listen zur Datenüberprüfung.

Die erste überprüft den **Planungs-Typ** und darf nicht verändert werden, da die Werte in Formeln verwendet werden.

Die zweite gibt die möglichen Werte bei der **Priorität** vor. Diese kann hier und im Tab Planung angepasst werden, falls Du eine andere Prioritäten-Skala als MoSCow verwenden willst.

#### Blattschutz

Alle Tabs sind mit einem Passwort vor unbeabsichtigten Veränderungen gesichert. Das Passwort ist im Tab Param als Kommentar hinterlegt. Falls Du das nicht willst kannst Du es hier löschen.